# **Merit-based** Incentive **Payment System** (MIPS)

2023 Traditional MIPS Data Submission User Guide

# Quality Payment

# Quality Payment

|                                                          | Need More Help?                                                                                                    |
|----------------------------------------------------------|----------------------------------------------------------------------------------------------------|
| ble of Contents                                          | <ul> <li><u>File upload troubleshooting</u></li> <li><u>Contact the Quality Payment</u><br/><u>Program</u></li> <li><u>Additional Resources</u></li> </ul> |
| How to Use This Guide                                    | <u>3</u>                                                                                                    |
| Getting Started                                          | <u>5</u>                                                                                                    |
| Changes to 2023 Submission Experience                    | <u>6</u>                                                                                                    |
| Purpose                                                  | <u>Z</u>                                                                                                    |
| Accessing the System                                     | <u>8</u>                                                                                                    |
| Organization Type                                        | <u>9</u>                                                                                                    |
| Preparing to Submit your Data                            | <u>10</u>                                                                                                    |
| Overview                                                 | <u>11</u>                                                                                                    |
| Registry Representatives                                 | <u>12</u>                                                                                                    |
| Practice Representatives                                 | <u>16</u>                                                                                                    |
| Alternative Payment Model (APM) Entity Representatives   | <u>27</u>                                                                                                    |
| Virtual Group Representatives                            | <u>34</u>                                                                                                    |
| Submitting and Reviewing Data                            | <u>38</u>                                                                                                    |
| Reporting Overview Page                                  | <u>39</u>                                                                                                    |
| Submitting and Reviewing Quality Data                    | <u>42</u>                                                                                                    |
| Submitting and Reviewing Promoting Interoperability Data | <u>53</u>                                                                                                    |
| Submitting and Reviewing Improvement Activities Data     | <u>64</u>                                                                                                    |
| Scoring Calculation                                      | <u>74</u>                                                                                                    |
| Help, Resources, and Version History                     | <u>81</u>                                                                                                    |
| Appendices                                               | 85                                                                                                    |

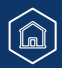

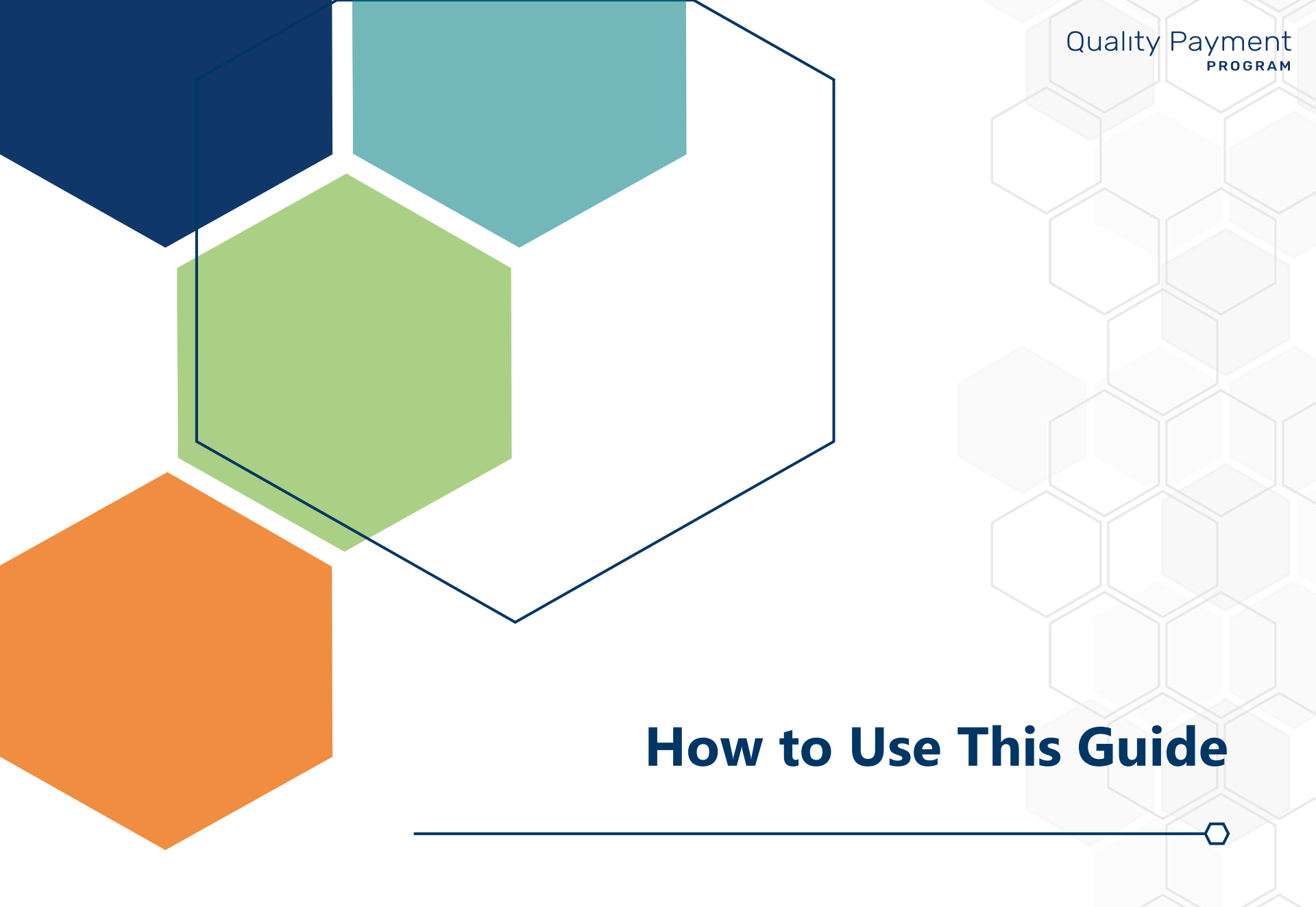

### How to Use This Guide

# Quality Payment

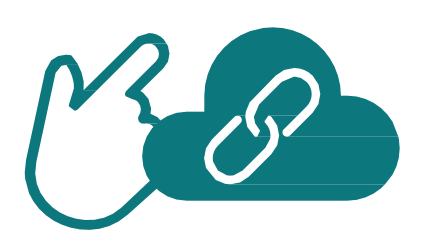

**Please Note:** This guide was prepared for informational purposes only and isn't intended to grant rights or impose obligations. The information provided is only intended to be a general summary. It isn't intended to take the place of the written law, including the regulations. We encourage readers to review the specific statutes, regulations, and other interpretive materials for a full and accurate statement of their contents.

### **Table of Contents**

The Table of Contents is interactive. Click on a Chapter in the Table of Contents to read that section.

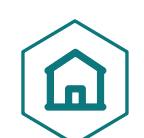

You can also click on the icon on the bottom left to go back to the table of contents.

## **Hyperlinks**

Hyperlinks to the <u>Quality Payment Program website</u> are included throughout the guide to direct the reader to more information and resources.

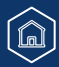

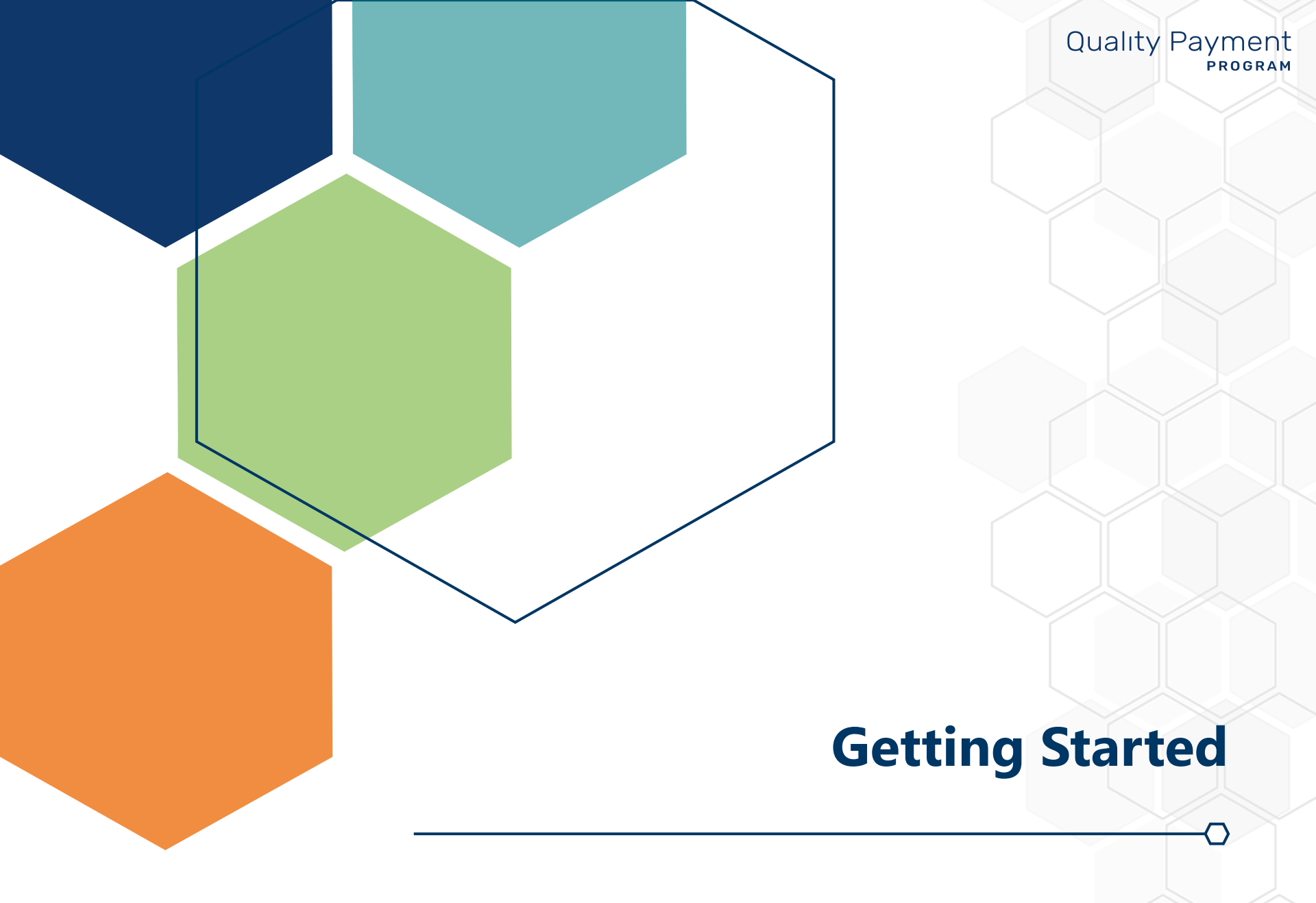

# Quality Payment

### UPDATED 03/15/2024

As announced through the Quality Payment Program (QPP) listserv, the Centers for Medicare & Medicaid Services (CMS) **has extended** the data submission period for the Merit-based Incentive Payment System (MIPS) eligible clinicians who participated in the 2023 performance year. Data can be submitted and updated until **8 p.m. ET on April 15, 2024.** 

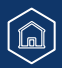

### **Changes to 2023 Submission Experience**

For the last several years, we've provided clinicians and their representatives with preliminary scoring information during the submission period and preliminary feedback. This has meant seeing an overall preliminary score as well as preliminary, weighted category-level scores. While we recognize that this has provided some measure of comfort in understanding how you're progressing towards the performance threshold, it's important to remember that the preliminary scoring information you've seen in prior years during submission and preliminary feedback has never been your final score and shouldn't be interpreted that way. Final scores have always differed from the preliminary scoring available during submission and preliminary feedback.

The increasing volume of scoring information that can change after the submission period has made this information too unreliable. As a result, we're eliminating the Preliminary Score and preliminary category level scores from submission beginning with data submission for the 2023 performance year. We wanted to introduce this change in a year where there's stability with the performance threshold; the performance threshold for the 2023 performance year is 75 points, just as it was in the 2022 performance year

#### What should we expect during submission?

When you sign into the QPP website during the submission period, you'll continue to see much of the same information you've always seen:

- Measure-level scores for the quality measures you've submitted to date, and a sub-total of points earned for these
  measures.
- Activity-level scores for the improvement activities you've submitted to date, and a sub-total of points earned for these activities.
- Measure-level scores for the Promoting Interoperability measures you've submitted to date, and a sub-total of points earned for these measures.
- The number of objectives you've reported completely for the Promoting Interoperability performance category.
- An indicator of any performance categories that will be reweighted (if applicable).

#### When will our 2023 final score be available?

You'll be able to preview your 2023 final score in mid-June 2024 and view your 2025 MIPS payment adjustment information in mid-August 2024. This is the same timeline as the 2021 and 2022 performance years.

Review the scoring calculation within this document, for more information on how your final score will be determined.

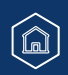

# Quality Payment

### Purpose

This guide reviews the data submission process and troubleshooting for traditional MIPS.

- For more information about data submission for a **MIPS Value Pathway (MVP)**, review the <u>2023 MVP Data</u> <u>Submission User Guide (PDF)</u>.
- For more information about data submission for the **APM Performance Pathway (APP)**, review the <u>2023 APP</u> <u>Data Submission User Guide (PDF)</u>.

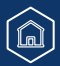

### **Accessing the System**

In order to sign in to the <u>QPP website</u> and submit Performance Year 2023 data and/or view data submitted on your behalf, you need:

- An account (user ID and password)
- Access to an organization (a role)

Make sure you sign in during the submission period to review data submitted on your behalf.

You can't submit new or corrected data after the submission period closes.

If you don't already have an account or access, review the following documentation in the <u>QPP Access User Guide</u> (ZIP, 4MB) so you can sign in to submit, or view, data:

Once you <u>sign in</u>, you can select **Start Reporting** on the main page or **Eligibility & Reporting** from the left-hand navigation bar.

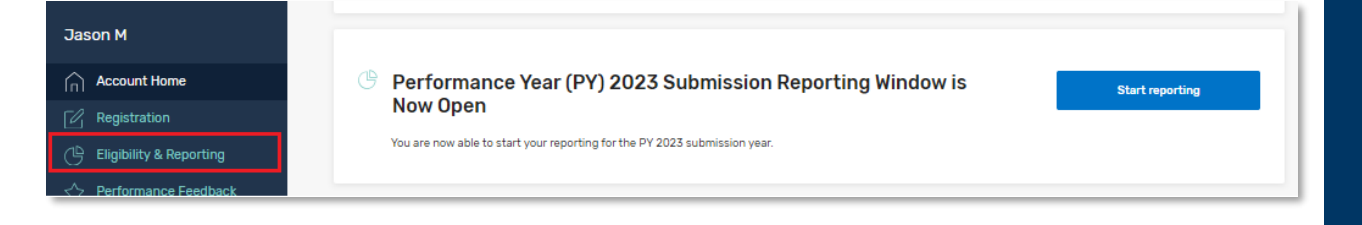

# Quality Payment

#### **DISCLAIMER:**

 All screenshots include fictitious patients and organizations. Screenshots were captured from a test environment, so there may be slight variations between the screenshots included in this guide (including dates) and the user interface in the production system.

#### **Before You Begin**

Make sure you are using the most recent version of your browser:

- Chrome
- Edge

**Note:** Internet Explorer, Safari, Firefox aren't fully supported by QPP.

### **Organization Type**

From here, you'll see the organizations you have permission to access. Most users will only have access to one organization type:

- <u>Registry</u> (includes Qualified Registries and QCDRs) or
- <u>Practice</u> (individual and/or group reporting, all performance categories) or

Learn how to connect to an organization as a practice.

 <u>APM Entity</u> (APM Entity-level quality and improvement activities performance categories data submission) or

Learn how to connect to an organization as an APM Entity.

<u>Virtual Group</u> (virtual group reporting, all performance categories)

#### Helpful Hint

Click the links, or jump to <u>Appendix B</u>, to review what users associated with each organization type can and can't do and view during the submission period.

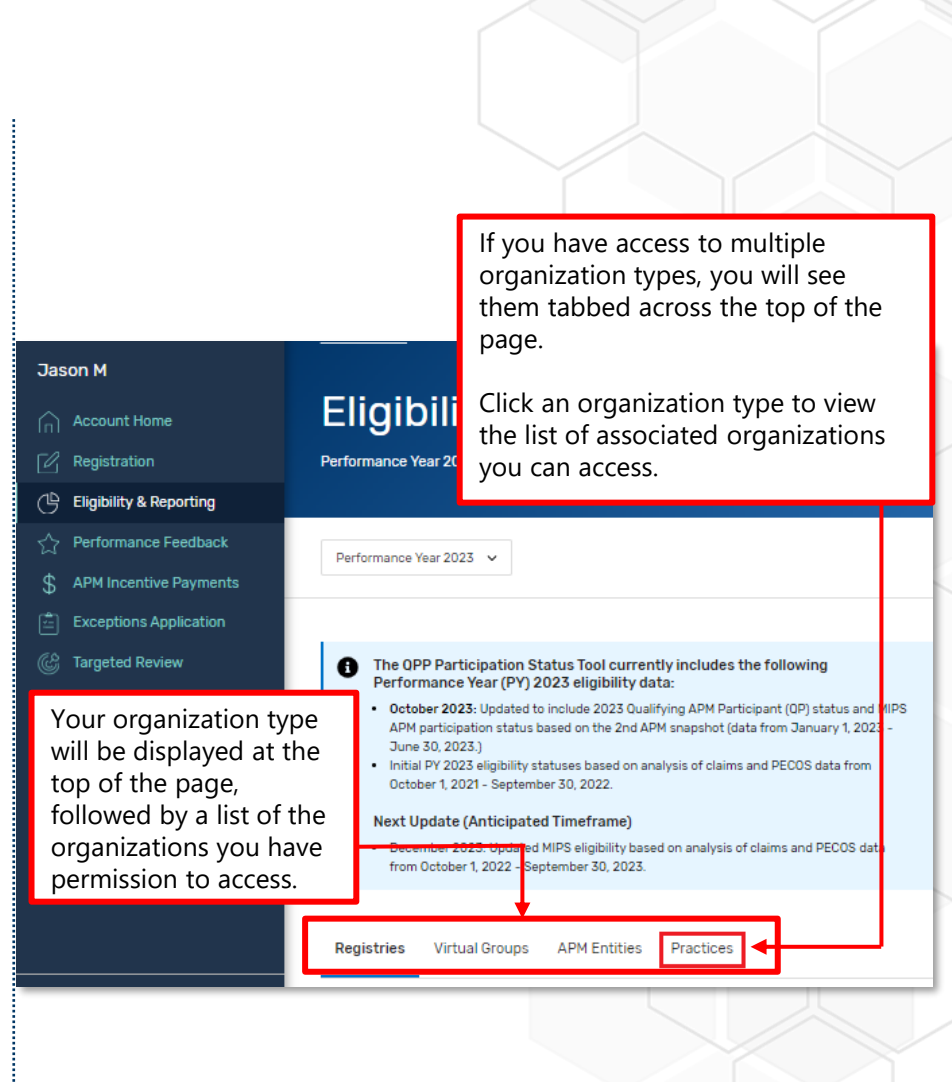

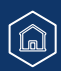

**Quality Payment** 

PROGRAM

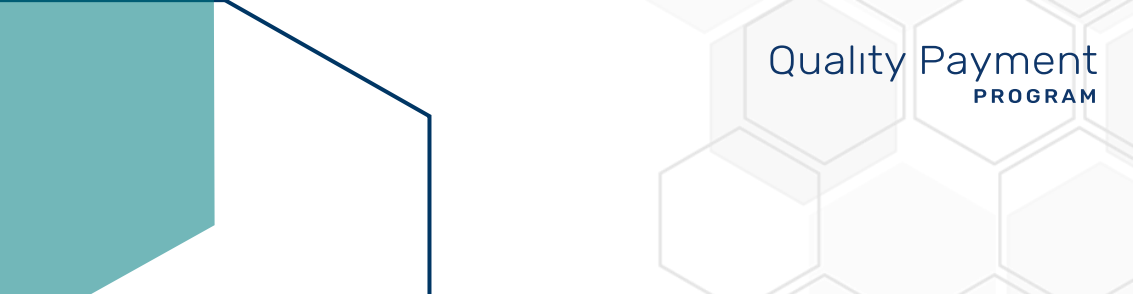

# **Preparing to Submit Your Data**

# Quality Payment

#### **Overview**

This section reviews the information that can be accessed and viewed by users with the staff user or security official roles for different organization types – registries, practices, APM Entities, and virtual groups.

This section also reviews which performance data can be submitted for APM Entities versus the practices that include clinicians in the Entity.

#### Skip ahead to:

- <u>Practice Representatives</u>
- <u>APM Entity Representatives</u>
- <u>Virtual Group Representatives</u>

### **Registry Representatives**

This section includes information for users with a Staff User or Security Official role for a **Registry organization** – Qualified Registry or QCDR – identified by Taxpayer Identification Number (TIN).

| With this Access                                                                            | You CAN do this during and                                                                                                    | You CAN'T do this during or                                                                                                    |  |
|---------------------------------------------------------------------------------------------|----------------------------------------------------------------------------------------------------|----------------------------------------------------------------------------------------------------|--|
| With this Access                                                                            | after the submission period                                                                                                    | after the submission period                                                                                                    |  |
| Staff User or Security<br>Official for a <b>Registry</b><br>(QCDR or Qualified<br>Registry) | <ul> <li>Download your API token<br/>(security officials only)</li> <li>Upload a submission file on<br/>behalf of your clients (groups<br/>and/or individuals)</li> <li>Submit opt-in elections on<br/>behalf of your clients</li> <li>View measure and activity<br/>level scores for your clients<br/>based on the data your<br/>organization submitted for<br/>them</li> </ul> | <ul> <li>View data submitted directly by your clients</li> <li>View data submitted by another third party on behalf of your clients</li> <li>View data collected and calculated by CMS on behalf of your clients         <ul> <li>Cost and administrative claims quality measures (if applicable)</li> <li>View preliminary category level scores</li> </ul> </li> </ul> |  |

# Quality Payment

### Registry Representatives (Continued)

From the Eligibility & Reporting page, make sure you click the Registries tab if you access to multiple organization types and select Start Reporting next to your registry's name to open your dashboard and start uploading files.

| Ja | son M                   | Penietries Virtual Groups APM Entities Practices       |  |
|----|-------------------------|--------------------------------------------------------|--|
|    | Account Home            | Negistries Virtual of oups Armicificues Flactuces      |  |
| Ľ  | Registration            | Search                                                 |  |
| Ŀ  | Eligibility & Reporting | Search by registry name Q                              |  |
| Û  | Performance Feedback    |                                                        |  |
| \$ | APM Incentive Payments  | Showing 1 - 2 of 2 Registries                          |  |
| ţ. | Exceptions Application  |                                                        |  |
| Ċ  | Targeted Review         |                                                        |  |
| (  | Reports                 | Decision Population Health - QR Start Reporting        |  |
| ţ٩ | Manage Access           |                                                        |  |
|    | Help and Support        |                                                        |  |
|    |                         | Diabetes QCDR - QCDR<br>TIN: 000970164 Start Reporting |  |

# Quality Payment

**Registry Representatives** (Continued)

You won't see any information until you've submitted data.

|                         | Performance Year 2023 💙                                                                                                    |  |  |  | 🖻 Print |  |
|-------------------------|----------------------------------------------------------------------------------------------------|--|--|--|---------|--|
| S<br>tr<br>V<br>R<br>so | Start Reporting       1 Upload File(s)         Start by uploading a JSON that contains all or single category data. If you submit data using the submission API you will see the submissions on this page.       ACCESS API TOKEN         View Registry Instructions       ACCESS API TOKEN         Remember: These files/API submissions will be calculated immediately and the page below will update with your preliminary scoring information.       ACCESS API TOKEN |  |  |  |         |  |
|                         | All changes are saved automatically.                                                                                                    |  |  |  |         |  |
| D                       | isplaying: 0                                                                                                    |  |  |  |         |  |
|                         | Select All L DOWNLOAD LELETE Q SEARCH                                                                                                    |  |  |  |         |  |
|                         | No submissions!                                                                                                    |  |  |  |         |  |
|                         |                                                                                                    |  |  |  |         |  |

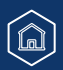

# Quality Payment

**Registry Representatives** (Continued)

Once you've started submitting data, you will see a list of Taxpayer Identification Numbers (TINs) – for group submissions – and TIN/National Provider Identifiers (TIN/NPIs) – for individual submissions.

| APM ID<br>A1059<br>TIN<br>000839403 | TIN: 000839403<br>Last Update: 11-14-2023 8:03 AM<br>Submission ID: 0ceb3773-e5b9-4e51-a48f-9be63a3e4e1d                                                        |                  |               |
|-------------------------------------|----------------------------------------------------------------------------------------------------|------------------|---------------|
|                                     | Traditional MIPS<br>PERFORMANCE CATEGORY SUBMISSIONS<br>Quality Measures<br>Measures Submitted: 2<br>Manage Data                                                |                  | $\bigcirc$    |
|                                     | Measure Name                                                                                                    | Performance Rate | Measure Score |
|                                     | Radiology: Exposure Dose<br>Indices Reported for<br>Procedures Using Fluoroscopy<br>Measure ID: 145   Collection Type: COMs ?                                   | 100.00%          | N/A           |
|                                     | Nuclear Medicine: Correlation<br>with Existing Imaging Studies<br>for All Patients Undergoing<br>Bone Scintigraphy<br>Measure ID: 147   Collection Type: COMs ? | 100.00%          | 7.00          |

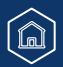

# Quality Payment

### **Practice Representatives**

This section includes information for users with a Staff User or Security Official role for a **Practice organization**, identified by Taxpayer Identification Number (TIN).

| With this<br>Access                                                                             |                                                                                                    | You CAN do this during the submission period                                                                                             | You CAN'T do this during the submission period                                                     |
|-------------------------------------------------------------------------------------------------|----------------------------------------------------------------------------------------------------|----------------------------------------------------------------------------------------------------|----------------------------------------------------------------------------------------------------|
|                                                                                                 | ~                                                                                                    | Access information about eligibility and special status at the individual clinician and group level                                      | <ul> <li>View cost measures feedback (if applicable)</li> </ul>                                    |
|                                                                                                 | ~                                                                                                    | View information about performance category reweighting (including from approved exception applications)                                 | <ul> <li>Cost data won't be available during<br/>the submission period</li> </ul>                  |
|                                                                                                 | ✓                                                                                                    | Submit data on behalf of your practice (as a group and/or individuals)                                                                   | × View facility-based scoring for quality /                                                        |
|                                                                                                 |                                                                                                    | <ul> <li>Includes Promoting Interoperability data for MIPS APM<br/>participants</li> </ul>                                               | <ul> <li>X View data submitted by your APM Entity</li> </ul>                                       |
| Staff User or<br>Security Official<br>for a <b>Practice</b><br>(includes solo<br>practitioners) | Submit opt-in elections on behalf of your practice (as a group and/or individuals)                                                       | • <b>Example:</b> If you're a Participant TIN in a Shared Savings Program ACO,                                                           |                                                                                                    |
|                                                                                                 | ~                                                                                                    | View data submitted on behalf of your practice (group and/or individual)                                                                 | you won't be able to view the<br>quality data reported by the ACO<br>through the CMS Web Interface |
| practitioners                                                                                   | <ul> <li>View measure-level scoring for Part B claims me<br/>throughout the performance period</li> </ul>                                | View measure-level scoring for Part B claims measures reported throughout the performance period                                         | × View data submitted by your virtual group (if your TIN is part of a CMS-                         |
|                                                                                                 |                                                                                                    | <ul> <li>This data will be updated during the submission period to<br/>account for claims received by CMS until March 1, 2024</li> </ul> | approved virtual group)                                                                            |
| REMINDER: We'll only submit data at the grou category)                                          | • <b>REMINDER</b> : We'll only score small practices as a group if they submit data at the group level for another performance category) | performance category scores                                                                                                    |                                                                                                    |
|                                                                                                 | ~                                                                                                    | View measure and activity-level scores and a sub-total of points for the group and individual clinicians                                 |                                                                                                    |

#### **Quality Payment** PROGRAM

### **Practice Representatives** (Continued)

#### **Group vs Individual Reporting**

| ITScoring-53<br>TIN: #000043553   842 Marisa Terrace Suite 7960, Ricardochester, PA 216324809655845                                                                                                    | Report as Group                        | clinicia<br>approp<br>activiti | ins in your pract<br>priate to the mea<br>es you've selecte | ice (as<br>asures and<br>ed). |
|----------------------------------------------------------------------------------------------------|----------------------------------------|--------------------------------|-------------------------------------------------------------|-------------------------------|
| MIPS ELIGIBLE                                                                                                    | Report as Individuals                  |                                |                                                             |                               |
| Exceeds Low Volume Threshold: Yes<br>Medicare Patients at this practice: 300,378<br>Allowed Charges at this practice: 5701,543.00<br>Covered Services at this practice: 259,262<br>Special Statuses, Exceptions and Other Reporting Factors: None |                                        | As Ind<br>individ              | l <b>ividuals</b> . You're                                  | reporting<br>h performance    |
| View prac                                                                                                    | tice details & clinician eligibility > | catego<br>clinicia             | ory for each MIPS<br>in in the practice                     | S eligible<br>e.              |
|                                                                                                    |                                        |                                |                                                             |                               |

aggregated data for each performance

As a group. You're reporting

category that represents all the

each MIPS eligible practice.

Learn how to report as a group under the APP.

# Quality Payment

### Practice Representatives (Continued)

Group vs Individual Reporting (Continued)

#### Practices that Registered to Report an MVP

If the group registered to report an MVP, they can still report traditional MIPS instead of the MVP they registered for or in addition to the MVP they registered for. For more information about MVP data submission, review the <u>2023 MVP</u> <u>Data Submission User Guide</u> (PDF).

Click Start Reporting next to traditional MIPS.

| IPM Performance Pathway (APP)                                                                                            |                 |
|----------------------------------------------------------------------------------------------------|-----------------|
| his reporting option is available to all MIPS eligible clinicians participating in a MIPS APM who must<br>eport to MIPS. |                 |
| earn more about the APP C                                                                                                |                 |
|                                                                                                    | Start Reporting |
|                                                                                                    |                 |
| raditional MIPS                                                                                                    |                 |
| his reporting option is available to all MIPS eligible clinicians who must report to MIPS.                               |                 |
| earn more about Traditional MIPS C                                                                                       |                 |
|                                                                                                    | Start Reporting |

Review the <u>2023 APP</u> <u>Data Submission</u> <u>User Guide</u> (PDF) if you're reporting the APM Performance Pathway (APP)

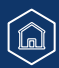

### Practice Representatives (Continued)

#### Did you know?

The level at which you participate in MIPS (individual or group) applies to all performance categories. We will not combine data submitted at the individual and group level into a single final score.

#### For example:

- If you submit any data as an individual, you will be evaluated for all performance categories as an individual.
- If your practice submits any data as a group, you will be evaluated for all performance categories as a group.
- If data is submitted both as an individual and a group, you will be evaluated as an individual and as a group for all performance categories, but your payment adjustment will be based on the higher score.

**NOTE:** We'll **only** calculate a quality score at the group level for small practices reporting Medicare Part B claims measures for their MIPS eligible clinicians **if** the practice also submits data at the group level for another performance category.

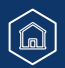

# Quality Payment

Practice Representatives (Continued)

#### **Reporting as a Group**

When you report as a group, you're reporting aggregated data for each performance category that represents all the clinicians in your practice (as appropriate to the measures and activities you've selected).

From the Eligibility & Reporting page, you can view eligibility and special statuses at the practice level, which are applicable to group reporting.

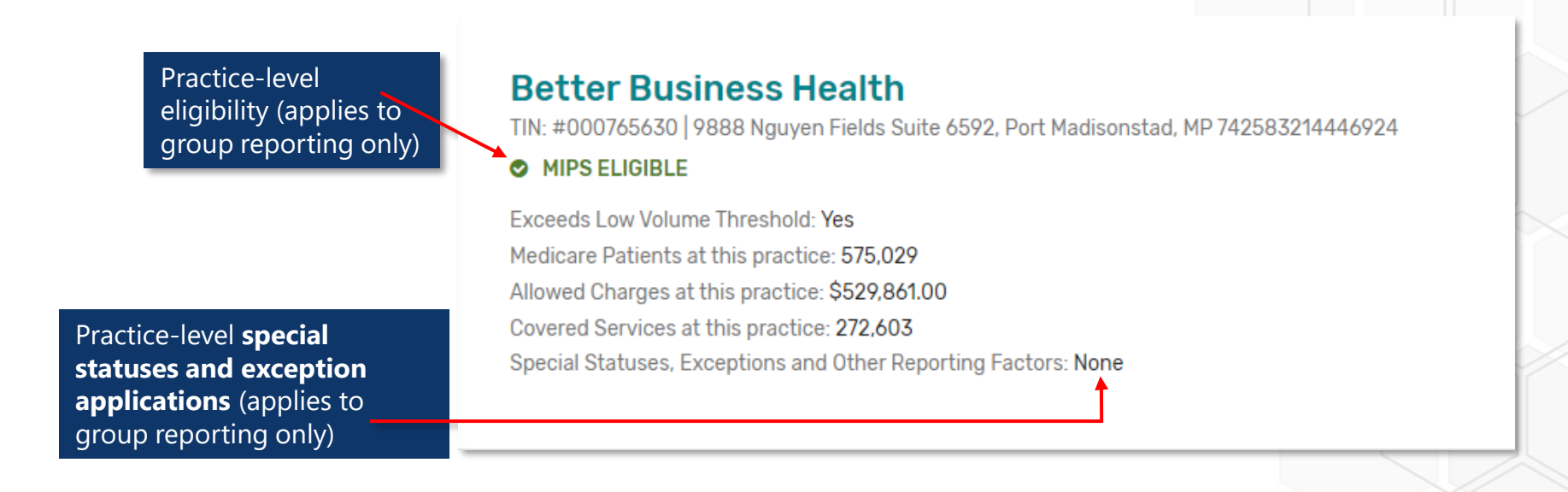

# Quality Payment

Practice Representatives (Continued)

#### **Eligibility Refresher (Group Reporting)**

| You See This Means                          |                                                                                                    |  |
|---------------------------------------------|----------------------------------------------------------------------------------------------------|--|
| PRACTICE LEVEL (Applies to Group Reporting) |                                                                                                    |  |
| MIPS ELIGIBLE                               | If you choose to report as a group, all of your MIPS eligible clinicians (including those who are individually below the low-volume threshold) will receive a payment adjustment based on your group submission                                             |  |
|                                             | You can choose to voluntarily report as a group, but none of your clinicians will receive a payment adjustment                                                                                                    |  |
| Ø MIPS EXEMPT                               | You will also see this status when your group was "opt-in eligible" and a practice representative or third-party (such as a QCDR or Qualified Registry) has made an election for your group to voluntarily report.                                          |  |
|                                             | Your practice isn't eligible for MIPS and your clinicians will not receive a MIPS payment adjustment from group reporting <b>unless</b> you make an election to Opt-In as a group.                                                                          |  |
|                                             | No action is needed if you don't want to submit data.                                                                                                    |  |
| Opt-in Option: Opt-in eligible as group     | If you want to submit group-level data, you will be prompted to make an election before you can submit data.                                                                                                    |  |
|                                             | <ul> <li>Opt-In to MIPS and your clinicians will receive a MIPS payment adjustment<br/>(even if no data is submitted)</li> <li>Voluntarily Report and your clinicians will NOT receive a MIPS payment<br/>adjustment based on any data submitted</li> </ul> |  |
| MIPS ELIGIBLE VIA OPT-IN                    | A practice representative or third-party (such as a QCDR or Qualified Registry) has made an election for your group to opt-in to MIPS.                                                                                                    |  |
|                                             | Your MIPS eligible clinicians will receive a payment adjustment.                                                                                                    |  |

If your practice is "MIPS eligible" or "MIPS exempt" as a group, clicking Report as a Group will take you the <u>Reporting</u> <u>Overview</u> page, where you can submit data or view data submitted on your behalf.

Report as Group

Report as Individuals

### Practice Representatives (Continued)

#### **Opt-in Eligible**

If your practice is opt-in eligible, you'll be prompted to make an election before you can submit data. Once made, this election can't be changed.

Select either **Opt-In** or **Report Voluntarily** to proceed with the election process.

- Select **Opt-In** if you're electing for the practice to receive a MIPS final score based on a group submission and for all MIPS eligible clinicians to receive a payment adjustment.
- Select **Report Voluntarily** if you're electing for the practice to receive a MIPS final score based on a group submission, but no payment adjustment for your clinicians.

**NOTE:** You can't voluntarily report the APM Performance Pathway.

Review the 2023 MIPS Opt-In and Voluntary Reporting Election Guide (PDF, 1MB) for more information.

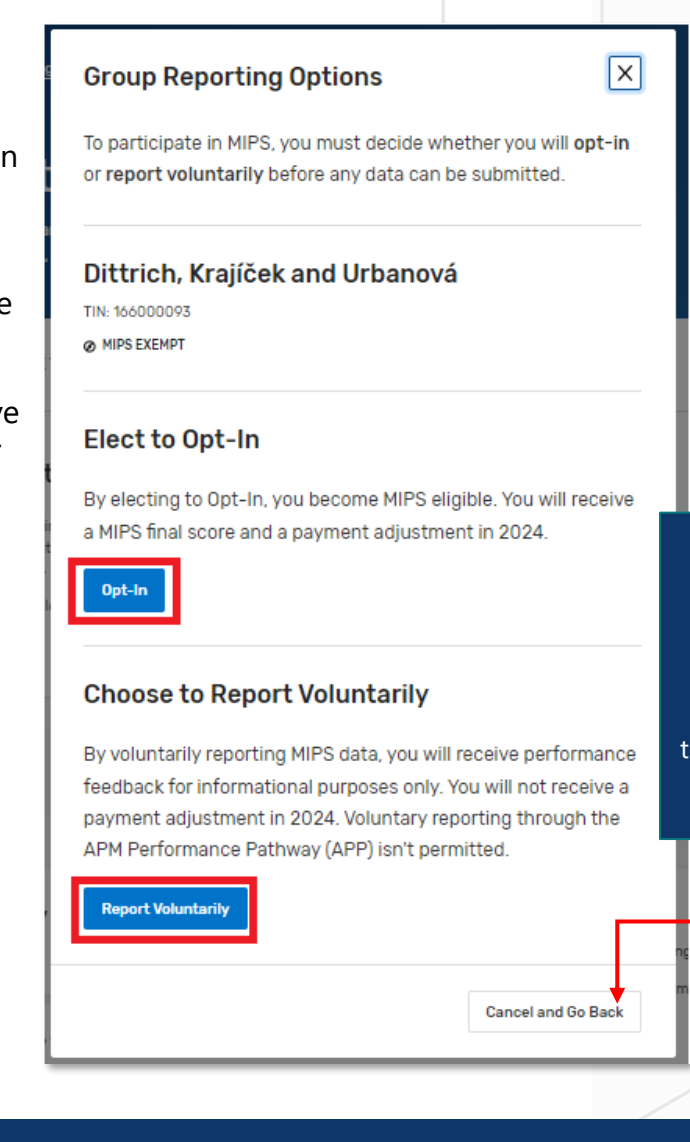

# Quality Payment

#### Change Your Mind?

If you change your mind, you also can **cancel and go back** to the main Eligibility & Reporting page

# Quality Payment

### Practice Representatives (Continued)

#### **Reporting as Individuals**

When you're reporting as individuals, you're reporting individual data for each performance category for each MIPS eligible clinician in the practice.

Users with access to their practice can view eligibility and special statuses at the individual level, which are applicable to the specific clinician for individual reporting.

Click **Report as Individuals** or **View Clinician Eligibility** (under the option to Report as Individuals) to access Practice Details and Clinicians.

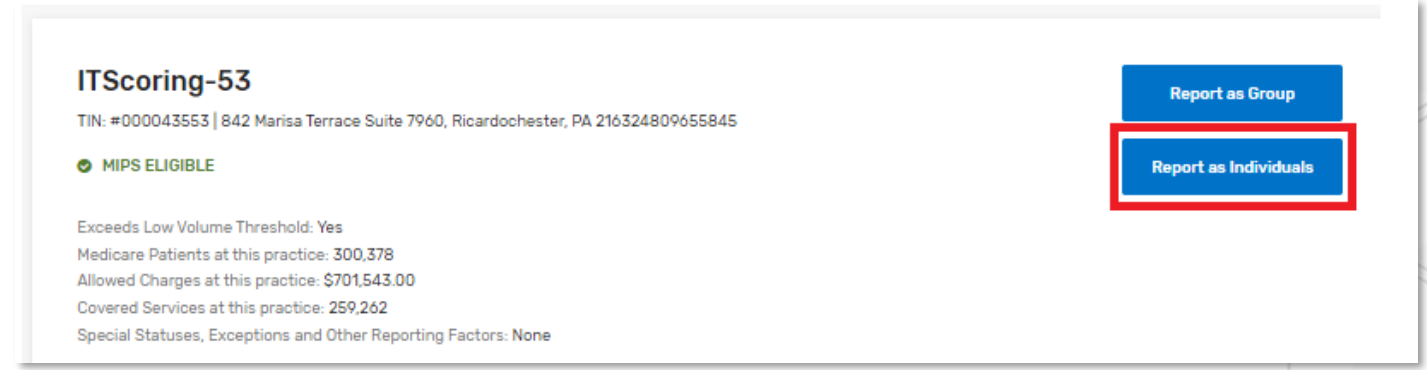

This page displays the clinicians who (identified by National Provider Identifier, or NPI) billed services under your practice's TIN with dates of service between October 1, 2022, and September 30, 2023, and received by CMS by October 30, 2023.

 This includes clinicians who left your practice and/or have terminated the reassignment of their billing rights to your practice's TIN in PECOS during this timeframe.

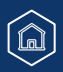

# Quality Payment

### Practice Representatives (Continued)

| 5                                                                                                    | Report as group                                              |
|----------------------------------------------------------------------------------------------------|--------------------------------------------------------------|
| N: 000043553   842 Marisa Terrace Suite 7960, Ricardochester, PA 216324809655845                                                                                                    |                                                              |
| MIPS ELIGIBLE                                                                                                    |                                                              |
| secial Statuses, Exceptions and Other Reporting Factors: None                                                                                                    |                                                              |
| · View complete eligibility details                                                                                                    |                                                              |
| connected Clinicians                                                                                                    |                                                              |
| re following is a list of all clinicians who submitted claims data to CMS for Performance Year 2022 for this practice. Here ye secial Status details.                                                                                                    | ou can view their MIPS Participation, APM Participation, and |
| earch                                                                                                    |                                                              |
| Search by last name Q                                                                                                    |                                                              |
|                                                                                                    |                                                              |
| nowing 1 - 4 of 4 Clinicians   Download 🗸                                                                                                    |                                                              |
| nowing1-4 of 4 Clinicians   Download ∨<br>Two Scoring-53 at ITScoring-53                                                                                                    | Decard on individual                                         |
| nowing 1 - 4 of 4 Clinicians   Download ∨<br>Two Scoring-53 at ITScoring-53<br>NPI: =0642481556   Doctor of Medicine                                                                                                    | Report as individual                                         |
| nowing 1 - 4 of 4 Clinicians   Download マ<br>Two Scoring-53 at ITScoring-53<br>NPI: =0642481556   Doctor of Medicine<br>MIPS Eligibility: ● INDIVIDUAL ● GROUP                                                                                                    | Report as individual                                         |
| nowing 1 - 4 of 4 Olinicians   Download ∨<br>Two Scoring-53 at ITScoring-53 NPI: =0642481556   Doctor of Medicine MIPS Eligibility: ● INDIVIDUAL ● GROUP<br>REPORTING REQUIREMENTS                                                                                                    | Report as individual                                         |
| howing 1 - 4 of 4 Clinicians   Download マ<br>Two Scoring-53 at ITScoring-53 NPI: =0642481556   Doctor of Medicine MIPS Eligibility: ● INDIVIDUAL ● GROUP<br>REPORTING REQUIREMENTS<br>This clinician is required to report because they are a MIPS eligible clinician type, have been enrolled in Medicare f low-volume threshold. | Report as individual                                         |

#### Did you know?

Clinicians who started billing for services under your Taxpayer Identification Number (TIN) between October 1 and December 31, 2023 **won't** appear on <u>the QPP website</u> during the submission period.

- These clinicians will be added to your practice's downloadable Payment Adjustment CSV when payment adjustments are released in summer 2024:
  - They'll receive a neutral MIPS payment adjustment if your practice reported as individuals; or
  - They'll receive a MIPS payment adjustment based on the group's final score (provided they are otherwise eligible for MIPS) if your practice reported as a group.

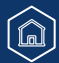

# Quality Payment

#### Practice Representatives (Continued)

Each clinician will have an eligibility indicator at the individual and group level. If your practice is reporting as individuals, click **View complete eligibility** details to better understand the clinician's reporting requirements, reporting options and payment adjustment information

| NPI: #0642481556   Docto                                                                                                    | r of Medicine Report as individ                                                                                                    |
|----------------------------------------------------------------------------------------------------|----------------------------------------------------------------------------------------------------|
| MIPS Eligibility: OINDIV                                                                                                    | DUAL 🗢 GROUP                                                                                                    |
| REPORTING REQUIREME                                                                                                    | VTS                                                                                                    |
| This clinician is equired<br>low-volume threshold.                                                                                                    | to report because they are a MIPS eligible clinician type, have been enrolled in Medicare for greater than a year, and exceed the individu                                                             |
| REPORTING OPTIONS                                                                                                    |                                                                                                    |
| + View complete eligib                                                                                                    | lity details                                                                                                    |
|                                                                                                    |                                                                                                    |
| Two Scoring-5<br>NPI: #0642481556   Doctor<br>MIPS Eligibility: © INDIVI                                                                                 | S at ITScoring-53<br>of Medicine<br>DUAL © GROUP                                                                                                    |
| Two Scoring-5:<br>NPI: #0642481556   Doctor<br>MIPS Eligibility: OINDIVI<br>REPORTING REQUIREMEN                                                         | at ITScoring-53<br>of Medicine<br>DUAL O GROUP                                                                                                    |
| Two Scoring-5.<br>NPI: #0642481556   Doctor<br>MIPS Eligibility: • INDIVI<br>REPORTING REQUIREMEN<br>This clinician is required<br>low-volume threshold. | S at ITScoring-53<br>of Medicine<br>DUAL • GROUP<br>TS<br>to report because they are a MIPS eligible clinician type, have been enrolled in Medicare for greater than a year, and exceed the individual |

If the clinician is "**MIPS eligible**" or "**MIPS exempt**" as an individual, clicking Report as Individuals will take you the <u>Reporting Overview</u> page, where you can submit data or view data submitted on your behalf.

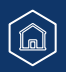

### Practice Representatives (Continued)

#### **Opt-in Eligible**

If the clinician is opt-in eligible, you'll be prompted to make an election before you can submit data. Once made, this election **can't** be changed.

Select either **Opt-In** or **Report Voluntarily** to proceed with the election process.

- Select **Opt-In** if you're electing for the clinician to receive a MIPS payment adjustment.
- Select **Report Voluntarily** if you're electing for the clinician to receive a MIPS final score but no payment adjustment.
  - **NOTE:** You can't voluntarily report the APM Performance Pathway.

#### **Change Your Mind?**

If you change your mind, you also can **cancel and go back** to the main Eligibility & Reporting page.

Review the <u>2023 MIPS Opt-In and Voluntary Reporting Election Guide</u> (PDF, 1MB) for more information.

# Quality Payment

# X **Group Reporting Options** To participate in MIPS, you must decide whether you will opt-in or report voluntarily before any data can be submitted. Dittrich, Krajíček and Urbanová TIN: 166000093 Ø MIPS EXEMPT Elect to Opt-In By electing to Opt-In, you become MIPS eligible. You will receive a MIPS final score and a payment adjustment in 2024. Opt-In **Choose to Report Voluntarily**

By voluntarily reporting MIPS data, you will receive performance feedback for informational purposes only. You will not receive a payment adjustment in 2024. Voluntary reporting through the APM Performance Pathway (APP) isn't permitted.

Report Voluntarily

Cancel and Go Back

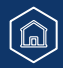

### **APM Entity Representatives**

This section includes information for users with a Staff User or Security Official role for an **APM Entity organization**, identified by an APM Entity ID.

| With this Access                                            | You CAN do this during the submission period                                                                                                    | You CAN'T do this during the<br>submission period                                                                                                    |
|-------------------------------------------------------------|----------------------------------------------------------------------------------------------------|----------------------------------------------------------------------------------------------------|
| Staff User or Security Official for<br>an <b>APM Entity</b> | <ul> <li>Access a list of the practices (TINs) and clinicians participating in the APM Entity</li> <li>View information about performance category reweighting (including from approved exception applications)</li> <li>Submit quality data through the CMS Web Interface (Shared Savings Program ACOs)</li> <li>Upload a QRDAIII file with your eCQM data to meet your model-specific requirements (Primary Care First practice sites)</li> <li>Upload a file of APM Entity-level quality and/or Promoting Interoperability measure data (all APM Entities in MIPS APMs)</li> <li>View measure and activity-level scores along with a sub-total of points on <b>quality</b> (and improvement activities if applicable) data submitted by or on behalf of the APM Entity</li> </ul> | <ul> <li>View the Promoting Interoperability data reported by clinicians and groups in your APM Entity</li> <li>View preliminary quality performance category score</li> </ul> |

# Quality Payment

**APM Entity Representatives** (Continued)

After signing in and clicking **Eligibility & Reporting** from the left-hand navigation, users with access to their APM Entity can access a list of the clinicians participating in the Entity by clicking **View Participant Eligibility** beneath Start Reporting.

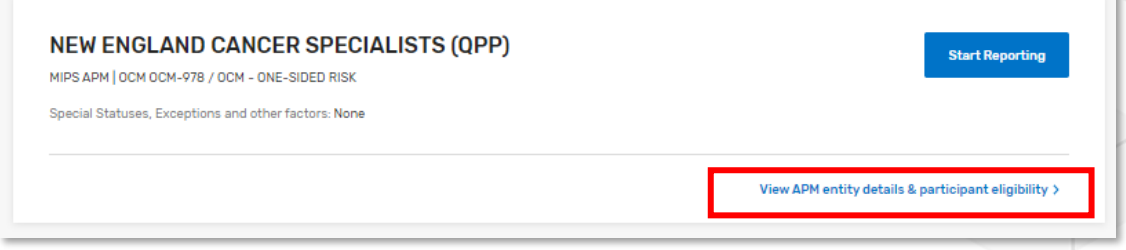

From the **APM Entity Details & Participants** page, you will be able to **download** a list of all your participants or **view** participants by Practice. This is a list of the clinicians identified as participating in your APM Entity on the 1st, 2nd or 3rd APM Snapshot dates (March 31, June 30, and August 31, 2023).

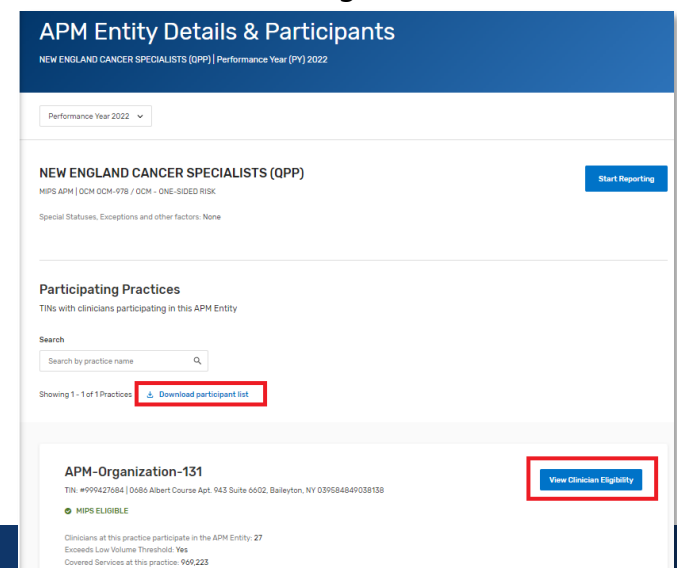

#### **Quality Payment** PROGRAM

### **APM Entity Representatives** (Continued)

| The following is a list of all clinicians in this practice who participate in NEW ENGLAND CANCER SPECIALISTS (OPP).   Search   Search by last name   Showing 1- 10 of 27 Clinicians                                                                                                    | _                |
|----------------------------------------------------------------------------------------------------|------------------|
| Search Search by last name Q Showing 1 - 10 of 27 Clinicians Showing 1 - 10 of 27 Clinicians S |                  |
| Search by last name Q only clinicians in practice who are participating in the APM Entity will be listed.                                                                                                    | ctice.           |
| Showing 1 - 10 of 27 Clinicians 👌 Download clinician list participating in the APM Entity will be listed.                                                                                                    | the              |
| listed.                                                                                                    | also<br>he<br>oe |
|                                                                                                    |                  |
| Andre Fivehundredsixtyeight at APM-Organization-131                                                                                                    |                  |
| NPI: #8883030589   Doctor of Medicine                                                                                                    |                  |
| MIPS Eligibility: INDIVIDUAL GROUP                                                                                                    |                  |
| REPORTING REQUIREMENTS                                                                                                    |                  |
| This clinician is required to report because they are a MIPS eligible clinician type, have been enrolled in Medicare for greater than a year, and exceed the individual low-volume threshold.                                                                                                    |                  |
| REPORTING OPTIONS                                                                                                    |                  |
| + View complete eligibility details                                                                                                    |                  |

# Quality Payment

**APM Entity Representatives** (Continued)

#### **Reporting Options**

Once logged in, you will see the Account Dashboard, which will list all the APM Entities for which you can report data. This is based on the permissions/roles associated with your account.

From the Eligibility & Reporting page, select Start Reporting next to the APM Entity for which you'd like to report data.

| Jason M                                    |                                                                                                    |                                                     |
|--------------------------------------------|----------------------------------------------------------------------------------------------------|-----------------------------------------------------|
| Account Home                               | Virtual Groups APM Entities Practices                                                                                                    |                                                     |
| Performance Feedback                       | Search                                                                                                    |                                                     |
| 덴 Doctors & Clinicians Preview             | Search by APM entity name Q                                                                                                    |                                                     |
| Exceptions Application                     |                                                                                                    |                                                     |
| 🛞 Targeted Review                          | Showing 1 - 1 of 1 APM Entities                                                                                                    |                                                     |
| E Reports                                  |                                                                                                    |                                                     |
| ¦¦¦↓ Manage Access<br>(i) Help and Support | NEW ENGLAND CANCER SPECIALISTS (QPP)<br>MIPS APM   OCM OCM-978 / OCM - ONE-SIDED RISK<br>Special Statuses, Exceptions and other factors: None | Start Reporting                                     |
|                                            |                                                                                                    | View APM entity details & participant eligibility > |

From here, you'll be directed to a new Reporting Options page which outlines any required or optional reporting.

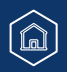

# Quality Payment

**APM Entity Representatives** (Continued)

#### **Shared Savings Program ACOs**

Shared Savings Program ACOs are required to report the APP quality measure set as part of their participation in the Shared Savings Program. From the Reporting Options page, you'll select **Start Reporting** underneath the **APM Performance Pathway (APP)** option, and then you'll click **Report APP** on the subsequent pop-up modal. Please refer to the <u>2023 APP Submission Guide</u> (PDF) for more information.

| All MIPS Eligible Clinicians in a MIPS APM                                                                                                    |                 | eCQMs or MIPS CQN   |
|----------------------------------------------------------------------------------------------------|-----------------|---------------------|
|                                                                                                    |                 | as a Medicare Share |
|                                                                                                    |                 | Savings Program AC  |
| APM Performance Pathway (APP)                                                                                                    |                 | for the APP.        |
| This reporting option is available to all MIPS eligible clinicians participating in a MIPS APM who must                                                                         |                 |                     |
| report to MIPS.                                                                                                    |                 |                     |
| Learn more about the APP 🕼                                                                                                    |                 |                     |
|                                                                                                    |                 |                     |
|                                                                                                    |                 |                     |
|                                                                                                    | Start Reporting |                     |
|                                                                                                    | Start Reporting |                     |
|                                                                                                    | Start Reporting |                     |
| All MIPS Eligible Clinicians                                                                                                    | Start Reporting |                     |
| All MIPS Eligible Clinicians                                                                                                    | Start Reporting |                     |
| All MIPS Eligible Clinicians                                                                                                    | Start Reporting |                     |
| All MIPS Eligible Clinicians                                                                                                    | Start Reporting |                     |
| All MIPS Eligible Clinicians Traditional MIPS                                                                                                    | Start Reporting |                     |
| All MIPS Eligible Clinicians Traditional MIPS This reporting option is available to all MIPS eligible clinicians who must report to MIPS.                                       | Start Reporting |                     |
| All MIPS Eligible Clinicians Traditional MIPS This reporting option is available to all MIPS eligible clinicians who must report to MIPS. Learn more about Traditional MIPS. C  | Start Reporting |                     |
| All MIPS Eligible Clinicians Traditional MIPS This reporting option is available to all MIPS eligible clinicians who must report to MIPS. Learn more about Traditional MIPS CP  | Start Reporting |                     |
| All MIPS Eligible Clinicians Traditional MIPS This reporting option is available to all MIPS eligible clinicians who must report to MIPS. Learn more about Traditional MIPS. CP | Start Reporting |                     |

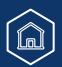

# Quality Payment

**APM Entity Representatives** (Continued)

#### **Primary Care First Practice Sites**

You'll see your model-specific reporting identified as Required Reporting, with the APM Performance Pathway (if your organization qualifies as a MIPS APM) and traditional MIPS listed as optional. In the screenshot below, the practice site isn't a MIPS APM, and therefore doesn't have the option to report the APM Performance Pathway.

| equired Reporting                                                                                            |                 |
|----------------------------------------------------------------------------------------------------|-----------------|
| Primary Care First                                                                                           |                 |
| Primary Care First participants are required to submit clinical measures to fulfill their model requirement. |                 |
|                                                                                                    | Start Reporting |
| ptional Reporting                                                                                            |                 |
| Traditional MIPS                                                                                             |                 |
| This reporting option is available to all MIPS eligible clinicians who must report to MIPS.                  |                 |
| Learn more about Traditional MIPS. (8                                                                        |                 |
|                                                                                                    | Start Reporting |
|                                                                                                    |                 |
|                                                                                                    |                 |
| Help shape the future of QPP. Participate in a user feedback session. Sign up now                            |                 |

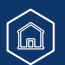

# Quality Payment

**APM Entity Representatives** (Continued)

#### **APM Entities in All Other Models**

If your organization qualifies as a MIPS APM, you'll see both traditional MIPS and the APM Performance Pathway listed as optional.

| eporting Options                                                                                                    |                 |  |
|----------------------------------------------------------------------------------------------------|-----------------|--|
| ENGLAND CANCER SPECIALISTS (QPP)   APM Entity ID: 0CM-978                                                                  |                 |  |
| onal Reporting                                                                                                    |                 |  |
| APM Performance Pathway (APP)                                                                                              |                 |  |
| This reporting option is available to all MIPS eligible clinicians participating in a MIPS APM who must<br>report to MIPS. |                 |  |
| Learn more about the APP (2*                                                                                               |                 |  |
|                                                                                                    | Start Reporting |  |
|                                                                                                    |                 |  |
| Traditional MIPS                                                                                                    |                 |  |
| This reporting option is available to all MIPS eligible clinicians who must report to MIPS.                                |                 |  |
| Learn more about Traditional MIPS [28                                                                                      |                 |  |
|                                                                                                    |                 |  |

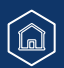

# Quality Payment

### **Virtual Group Representatives**

This section includes information for users with a Staff User or Security Official role for a **Virtual Group organization**, identified by Virtual Group ID.

| With this<br>Access                                             | You CAN do this during the submission period                                                                                                    | You CAN'T do this during the submission period                                                                                                    |
|-----------------------------------------------------------------|----------------------------------------------------------------------------------------------------|----------------------------------------------------------------------------------------------------|
| Staff User or<br>Security<br>Official for a<br>Virtual<br>Group | <ul> <li>Access information about the practices (TINs) and clinicians participating in the virtual group</li> <li>View information about performance category reweighting (including from approved exception applications)</li> <li>Submit data on behalf of your virtual group</li> <li>View data submitted on behalf of your virtual group</li> <li>View measure-level scores for the virtual group</li> </ul> | <ul> <li>View your cost feedback (if applicable)         <ul> <li>Cost data won't be available during the submission period</li> </ul> </li> <li>View data submitted by individuals or practices in your virtual group (such data wouldn't count towards scoring and would only be considered a voluntary submission)</li> <li>X View preliminary overall score or preliminary performance category scores</li> </ul> |

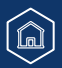

# Quality Payment

### Virtual Group Representatives (Continued)

From the Eligibility & Reporting page, users with access to their virtual group can review any **special statuses and other reporting factors** attributed to the virtual group.

They can also access a list of the practices and clinicians participating in the virtual group by selecting **View participant eligibility**.

| Eligibility & Reporting<br>Performance Year 2023                                                                                                    |                                                          |
|----------------------------------------------------------------------------------------------------|----------------------------------------------------------|
| Performance Year 2023 💙                                                                                                    |                                                          |
| <ul> <li>The OPP Participation Status Tool currently includes the following<br/>Performance Year (PY) 2023 eligibility data:</li> <li>October 2023: Updated to include 2023 Qualifying APM Participiant (OP) status and MIPS<br/>APM participation status based on the 2nd APM snapshot (data from January 1, 2023 -<br/>June 30, 2023)</li> <li>Initial PY 2023 eligibility statuses based on analysis of claims and PECOS data from<br/>October 1, 2021 - September 30, 2022.</li> <li>Next Update (Anticipated Timeframe)</li> <li>December 2023: Updated MIPS eligibility based on analysis of claims and PECOS data<br/>from October 1, 2022 - September 30, 2023.</li> </ul> |                                                          |
| Registries Virtual Groups APM Entities Practices                                                                                                    |                                                          |
| 61-04                                                                                                    |                                                          |
| TAKEUT<br>1 participating practice                                                                                                    | Start Reporting                                          |
| Special Statuses, Exceptions and Other Reporting Factors: Non-patient facing, Pl<br>Hardship Exception                                                                                                    |                                                          |
|                                                                                                    | View virtual group details and participant eligibility > |

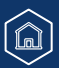
### **Understanding What Information is Available by Organization Type**

# Quality Payment

### Virtual Group Representatives (Continued)

From the Participating Practices page, you can access a list of clinicians in each participating practice but can't download a list of all clinicians participating in the virtual group.

| Virtual Group Details & Participants                                                                                                    |                            |
|----------------------------------------------------------------------------------------------------|----------------------------|
| Performance Year 2023 🐱                                                                                                    |                            |
| fake01<br>Special Statuses. Exceptions and Other Reporting Factors: Non-patient facing. PI Hardship Exception                                                                                                    | Start Reporting            |
| Participating Practices         Tilks connected with this Virtual Group         search         Search by practice name       Q_         Showing 1-1 of 1 Practices                                                                                                    |                            |
|                                                                                                    |                            |
| Elig Org 11 Tik: #000399472   099 Alexandra Springs Apt. 772 Suite 2090. South Donna, SD 254731110520037 VIRTUAL GROUP                                                                                                    | View Clinician Eligibility |
| This practice is participating in a virtual group. The virtual group is required to aggregate and report data at the virtual group performance, but only MIPS eligible clinicians will be subject to a MIPS payment adjustment. <u>Read more about virtual group participation</u> |                            |
| Exceeds Low Volume Threshold Yes<br>Covered Services at this Practice: 20.925<br>Special Statuses. Exceptions and Other Reporting Factors: None                                                                                                    |                            |

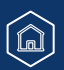

# Understanding What Information is Available by Organization Type

# Quality Payment

### Virtual Group Representatives (Continued)

From the Eligibility & Reporting page, select **Start Reporting** next to the appropriate Virtual Group organization.

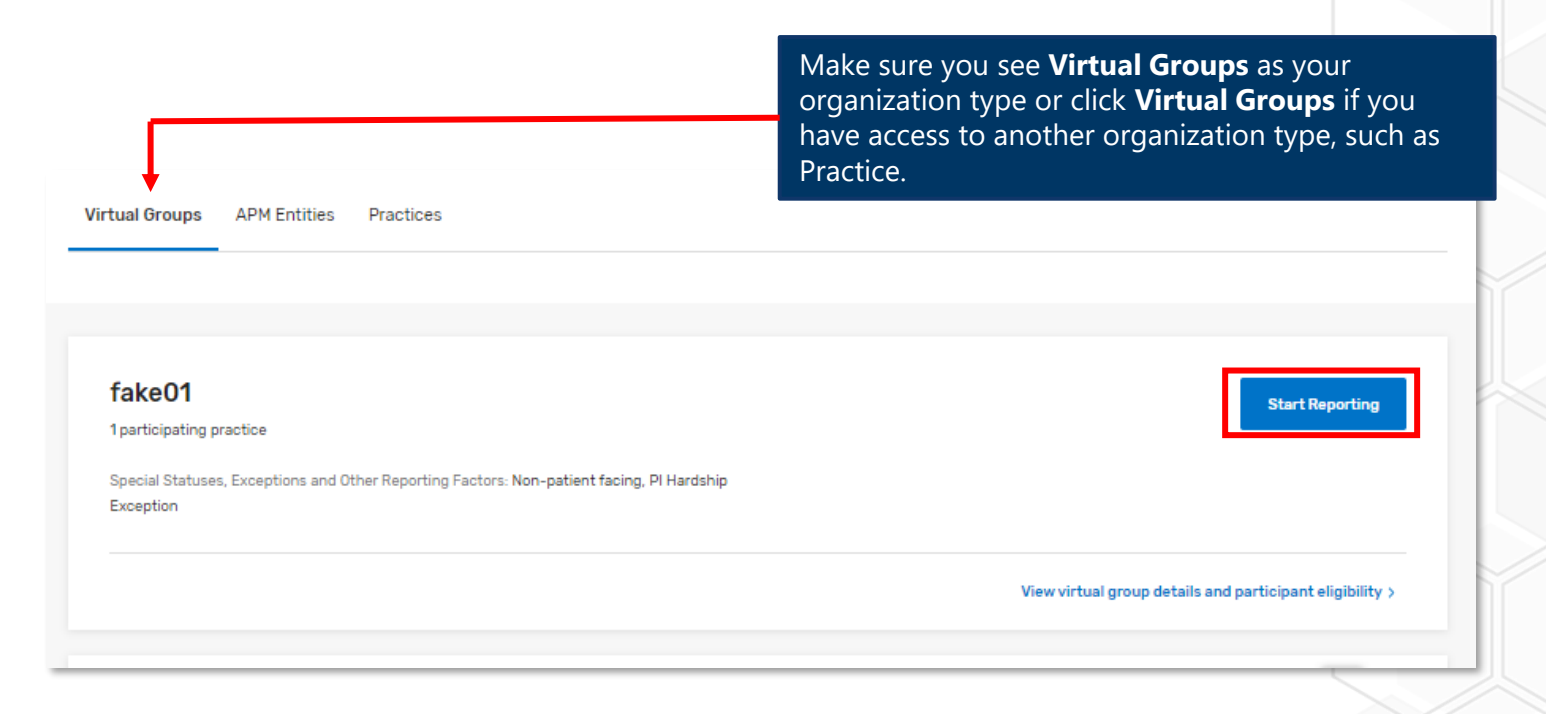

#### Did you know?

- Data submitted by Practices participating in the Virtual Group will be considered voluntary reporting (both individual and group submissions).
- <u>Appendix B</u> offers helpful information about Virtual Group access.

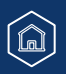

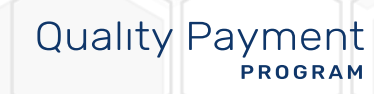

# Submitting and Reviewing Data

### **Submitting and Reviewing Data**

### **Reporting Overview Page**

From the Reporting Overview page, you'll be able to:

- Upload a file
- Access previously submitted data (by you or a third party)

#### **Upload** a File

You can upload a Quality Reporting Data Architecture Category III (QRDA III) or QPP JavaScript Object Notation (JSON) file with data for any or all performance categories by selecting Upload a File.

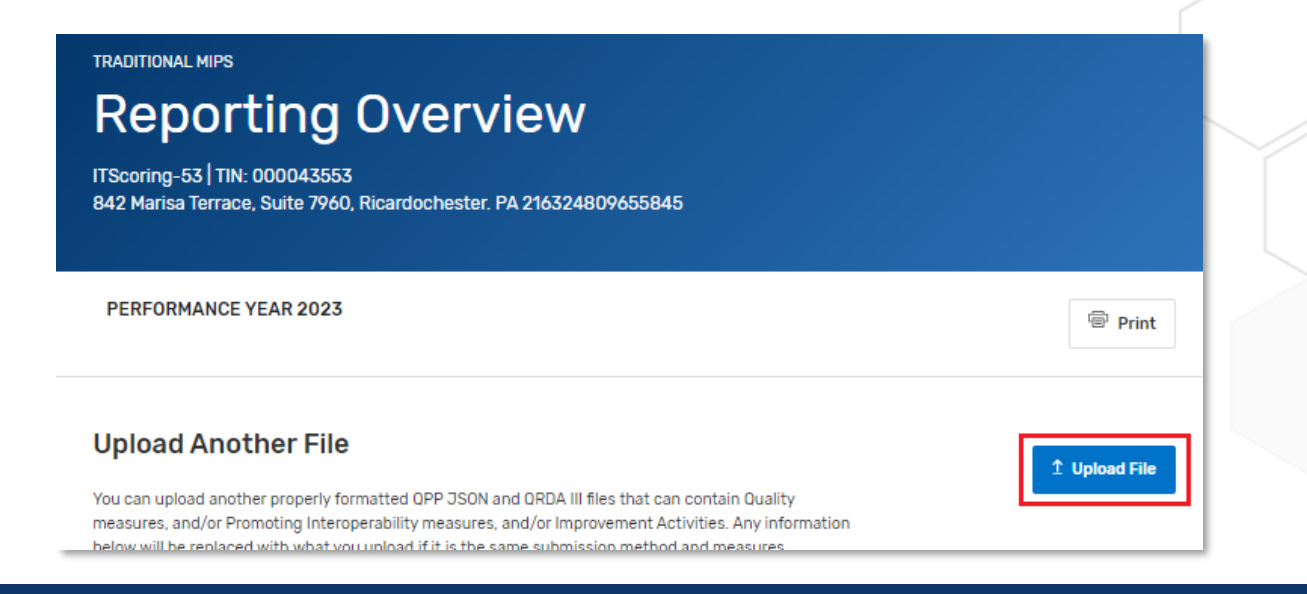

# Quality Payment

### **Submitting and Reviewing Data**

### Reporting Overview Page (Continued)

Once you've uploaded your file, you will see an indicator of success or error.

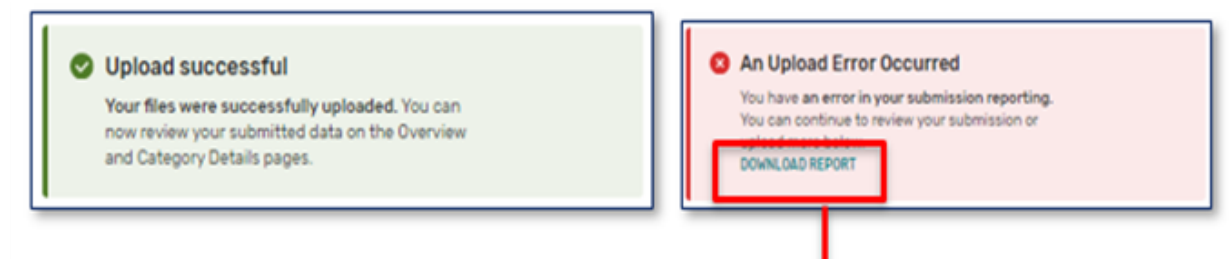

Download your error report to review the specific errors in your file.

| A      | B        | C                | D            |                                                                                   |
|--------|----------|------------------|--------------|-----------------------------------------------------------------------------------|
| File N | Size     | Timestamp        | Status       | Message                                                                           |
| MIPS.  | J 6.2 KB | 2022-11-01T17:00 | ): Upload Fa | SV - performanceEnd must be after or the same as the performanceStart date - null |
| MIPS.  | J 6.2 KB | 2022-11-01T17:00 | D: Upload Fa | SV - performanceEnd must match the submission's performanceYear - null            |
| MIPS.  | J 6.2 KB | 2022-11-01T17:00 | D: Upload Fa | SV - performanceStart must match the submission's performanceYear - null          |
| 8 1    |          |                  |              |                                                                                   |

# Quality Payment

### **Submitting and Reviewing Data**

# Quality Payment

### **Access Previously Submitted Data**

Click View & Edit to access details about the data that's already been submitted for a performance category.

| Reporting Summary                                                                                                    |                                                                                                    |
|----------------------------------------------------------------------------------------------------|----------------------------------------------------------------------------------------------------|
| Quality                                                                                                    | Promoting Interoperability                                                                                                    |
| This performance category assesses the quality of the care you deliver. You pick the quality measures that best fit this group.                                                                                                    | This performance category promotes patient engagement and the electronic exchange of health information. You report a defined set of objectives and measures. |
| SUBMITTED View and edit >                                                                                                    | SUBMITTED View and edit >                                                                                                    |
| Improvement Activities                                                                                                    | Cost                                                                                                    |
| This performance category assesses how you improve your care processes,<br>enhance patient engagement in care, and increase access to care. You<br>choose the activities appropriate to your group.<br>Learn more about Improvement Activities requirements for traditional MIPS<br>C | Cost will be scored after the submission window closes and all Claims data is processed.                                                                      |
| SUBMITTED View and edit >                                                                                                    |                                                                                                    |

Note: If applicable, you'll also see performance category reweighting indicators (from auto EUC, exception applications, or special status) on the reporting overview page.

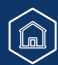

## Quality Payment

### **Upload Your Quality Measures**

You can upload files for any or all performance categories from the Reporting Overview page. Alternately, if no quality data has been reported, you can upload your own QRDA III or QPP JSON file with your eCQMs or MIPS CQMs by clicking **View & Edit** in the Quality section of the Reporting Overview and then **Upload File**:

| Quality                                                                                                    | OPTION 1<br>Manually Upload Data                                                                               |
|----------------------------------------------------------------------------------------------------|----------------------------------------------------------------------------------------------------|
| This performance category assesses the quality of the care you deliver. You pick the quality measures that best fit this group. | Submit Quality Data via data upload. This method allows for the upload of QPP (JSON) format or QRDA-III files. |
| NOT REPORTED     View and edit >                                                                                                | Upload File 👲                                                                                                  |

Once quality measures have been submitted, you will need to upload new files from the <u>Reporting Overview</u> page.

Having trouble uploading your QRDAIII file?

Skip ahead to the <u>troubleshooting</u> section of this guide.

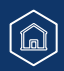

# Quality Payment

### **Review Previously Submitted Data**

From the Reporting Overview, click View & Edit in the Quality section to access the Quality details page.

| Quality                                                                                                    |                         |                                  |                     |
|----------------------------------------------------------------------------------------------------|-------------------------|----------------------------------|---------------------|
| ITScoring-53   TIN: 000043553<br>842 Marisa Terrace. Suite 7960. Ricardochester. PA 216324809655845                                                                                                    |                         |                                  |                     |
|                                                                                                    |                         |                                  |                     |
| PERFORMANCE YEAR 2023                                                                                                    |                         |                                  | Print               |
| Quality Score         You'll receive a preliminary quality score based on measures submitted.         If applicable, administrative claims measures (those we automatically calculate for you) and the submission period.         Learn more about Quality (2)         Upload File       Manage Data | the CAHPS for MIPS Surv | ey measure will be added to your | quality score after |
| Submitted Measures Measures that count toward Quality Performance Score Your Measure Score includes both performance points and bonus points.                                                                                                    |                         |                                  |                     |
| Measure Name<br>Expand All                                                                                                    | Performance Rate        | Measure Score                    |                     |
| Primary Open-Angle Glaucoma (POAG): Reduction of<br>Intraocular Pressure (IOP) by 15% OR Documentation of a<br>Plan of Care<br>Measure ID: 141                                                                                                    | 100.00%                 | 10.00                            | •                   |

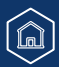

### Quality Payment

### Review Previously Submitted Data (Continued)

#### During the submission period, this page will reflect:

- Medicare Part B claims measures reported by clinicians in a small practice throughout the performance period (available by late January 2024), and
- eCQMs or MIPS CQMs that you have uploaded directly or were submitted by a third party (such as a Qualified Registry or QCDR), and
- QCDR measures submitted on your behalf by a QCDR

#### **Medicare Part B Claims Measures**

Only clinicians in small practices (fewer than 16 clinicians) can report Medicare Part B claims measures. If you don't see your preliminary scores for Part B claims measures, check the QPP Participation Status lookup tool to see if you have the small practice special status.

We'll only automatically calculate a quality score at the group level if the practice also submits data at the group level for another performance category.

We intend to update preliminary Part B claims measure scores on a monthly basis during the submission period (to account for the 60-day run out period for claims measure processing).

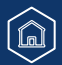

### Review Previously Submitted Data (Continued)

#### During the submission period, this page WON'T reflect:

- Scoring for the CAHPS for MIPS Survey measure.
- Scoring on any administrative claims quality measures.
- A preliminary score for the quality performance category.

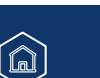

**Quality Payment** 

PROGRAM

## Quality Payment

### **Measure Information**

#### Measures may be divided into 2 groups:

1. Measures whose performance points count toward your quality performance category score. The measure score will display your performance points (those achieved based on performance in comparison to the measure's benchmark).

| sure Score includes both performance points and bonus points.                                                                                  |                  |               |  |
|----------------------------------------------------------------------------------------------------|------------------|---------------|--|
| Measure Name<br>Expand All                                                                                                    | Performance Rate | Measure Score |  |
| Primary Open-Angle Glaucoma (POAG): Reduction of<br>Intraocular Pressure (IOP) by 15% OR Documentation of a<br>Plan of Care<br>Measure ID: 141 | 100.00%          | 10.00         |  |
| Controlling High Blood Pressure<br>Measure ID: 236                                                                                             | 100.00%          | 10.00         |  |

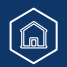

## Quality Payment

### Measure Information (Continued)

#### Measures may be divided into 2 groups (Continued):

2. Measures that contribute no points to your quality performance category score. You will see an "N/A" in the measure score.

| measures submitted but don | it count towards quality | y performance category scor | e |
|----------------------------|--------------------------|-----------------------------|---|
|                            |                          |                             |   |

These measures either fall outside the top six measures or exceed the maximum bonus points moreover they do not contribute to the submission. The "Points from Benchmark Decile" is the measure score that measure received.

| Measure Name<br>Expand All                                                                              | Performance Rate | Measure Score |   |
|----------------------------------------------------------------------------------------------------|------------------|---------------|---|
| Breast Cancer Screening<br>Measure ID: 112                                                              | 12.59%           | N/A           | • |
| Preventive Care and Screening: Body Mass Index (BMI)<br>Screening and Follow-Up Plan<br>Measure ID: 128 | 17.79%           | N/A           | V |

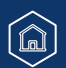

### Measure Information (Continued)

# In addition to the required outcome measure (or high priority measure if no outcome measure is available), we'll use your 5 highest scoring measures across collection types to determine your quality performance category score.

• For example, a small practice may report 3 measures by claims and upload a QRDA III file with 3 eCQMs to meet the requirement of submitting 6 measures.

If you submit the same measure through multiple collection types, we'll use the collection type that earned the most performance points.

**Exception:** We'll only combine CMS Web Interface measures with the CAHPS for MIPS Survey measure. If you report through the CMS Web Interface and report measures from other collection types (such as eCQMs or QCDR measures), we'll use whichever results in a higher quality score – either your CMS Web Interface measures OR those submitted through other collection types.

#### What's a collection type?

A collection type refers to a set of quality measures with comparable specifications and data completeness requirements. The same measure may be reported through multiple collection types, where each collection type has a distinct measure specification for collecting the data and calculating the measure.

For example, Measure 130 (Documentation of Current Medication in the Medical Record) may be reported as:

- A MIPS Clinical Quality Measure (MIPS CQM)
- An Electronic Clinical Quality Measure (eCQM)

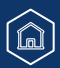

### Quality Payment

### Measure Information (Continued)

To view measure details, click the down arrow on the right side of the measure information:

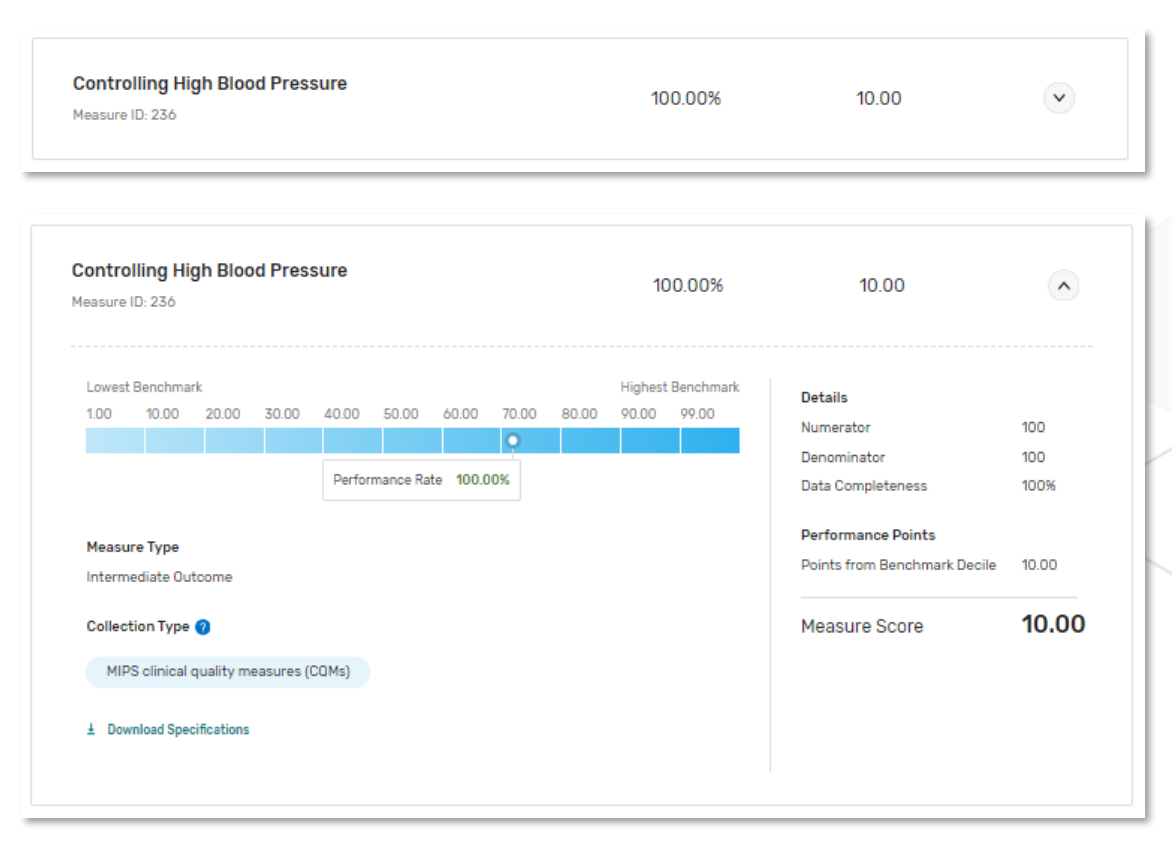

From here, you will see performance points (those earned by comparing your performance to a historical benchmark), and other scoring details about the measure.

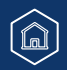

## Quality Payment

### **Topped-Out Measures**

A topped-out measure is one where performance is high with little variation among those reporting the measure – a topped out **process** measure is defined as a measure with a median performance rate of 95% or greater (or 5% or less, for inverse measures).

| asure ID:                                                                             | 130   Topped                                                                   | l Out Measur                       | e                      |              |                 |              | 92.44%           | 4.14                                                                              |                      |
|---------------------------------------------------------------------------------------|--------------------------------------------------------------------------------|------------------------------------|------------------------|--------------|-----------------|--------------|------------------|-----------------------------------------------------------------------------------|----------------------|
| .owest Be                                                                             | enchmark                                                                       |                                    |                        |              |                 | н            | ighest Benchmark | Deteile                                                                           |                      |
| 30.57                                                                                 | 91.76                                                                          | 96.36                              | 98.81                  | 99.87        |                 |              | >=100.00         | Numerator                                                                         | 3658                 |
|                                                                                       | 0                                                                              |                                    |                        |              |                 |              |                  | Denominator                                                                       | 3957                 |
|                                                                                       | Perfor                                                                         | mance Rate                         | 92.44%                 |              |                 |              |                  | Data Completeness                                                                 | 100%                 |
|                                                                                       |                                                                                |                                    |                        |              |                 |              |                  |                                                                                   |                      |
| Measure  <br>This meas<br>scoring in                                                  | Info<br>sure is Toppe<br>n future years                                        | d Out; the m                       | easure is no           | t showing mu | uch variability | y and may ha | ive different    | Eligible Population<br>Performance Points<br>Points from Benchmark Decile         | 3957<br>4.14         |
| Measure  <br>This meas<br>scoring in<br>Measure 1<br>Process                          | Info<br>sure is Toppe<br>n future years<br>Type                                | d Out; the m<br>s.                 | easure is no           | t showing mu | uch variability | y and may ha | ive different    | Eligible Population Performance Points Points from Benchmark Decile Measure Score | 4.14<br><b>4.1</b> 4 |
| Measure<br>This meas<br>scoring in<br>Measure<br>Process<br>Collection                | Info<br>sure is Toppe<br>n future years<br>Type<br>n Type ?                    | d Out; the m<br>s.                 | easure is no           | t showing mu | uch variability | y and may ha | ive different    | Eligible Population Performance Points Points from Benchmark Decile Measure Score | 4.14<br>4.14         |
| Measure I<br>This meas<br>scoring in<br>Measure P<br>Process<br>Collection<br>MIPS c  | Info<br>sure is Toppe<br>n future years<br>Type<br>n Type ?                    | d Out; the m<br>s.<br>y measures ( | easure is no<br>(CQMs) | t showing mu | uch variability | y and may ha | we different     | Eligible Population Performance Points Points from Benchmark Decile Measure Score | 4.14<br>4.14         |
| Measure I<br>This meas<br>accoring in<br>Measure P<br>Process<br>Collection<br>MIPS c | Info<br>sure is Toppe<br>n future years<br>Type<br>n Type 7<br>clinical qualit | d Out; the m<br>s.<br>y measures ( | easure is no<br>COMs)  | t showing mu | uch variability | y and may ha | ive different    | Eligible Population Performance Points Points from Benchmark Decile Measure Score |                      |

#### Did you know?

Not all topped out measures are capped at 7 points. To be capped at 7 points, a measure must in its 2<sup>nd</sup> (or 3<sup>rd</sup> or 4<sup>th</sup>) consecutive year of being topped out through the same collection type. Refer to "Seven Point Cap" column in the <u>2023</u> <u>Quality Benchmarks</u> (ZIP, 798KB) file.

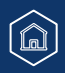

### Measures Without a Historical Benchmark

| essation Intervention                                                                              | 96.37%                           | 3.00                         | ~    |
|----------------------------------------------------------------------------------------------------|----------------------------------|------------------------------|------|
| easure ID: 226                                                                                     |                                  |                              |      |
| Measure Info                                                                                       |                                  | Details                      |      |
| There are no Quality Benchmarks associated with th                                                 | is measure                       | Numerator                    | 823  |
| Measures that do not have a Quality benchmark will receive a score of                              | three points. If sufficient data | Denominator                  | 854  |
| is submitted for non-benchmarked measures, CMS may establish a be<br>higher than three (3) points. | enchmark and allow for a score   | Data Completeness            | 100% |
| Measure Type                                                                                       |                                  | Performance Points           |      |
| Process                                                                                            |                                  | Points from Benchmark Decile | 3.00 |
| Collection Type 🥑                                                                                  |                                  | Measure Score                | 3.00 |
| MIPS clinical quality measures (COMs)                                                              |                                  |                              |      |
| L Download Specifications                                                                          |                                  |                              |      |

If you report a measure without a historical benchmark, you will see **3 performance points** provided the measure met data completeness and case minimum requirements.

If we can calculate a performance period benchmark, we will update the measure's performance points in your final performance feedback (available summer 2024).

#### Did you know?

Beginning with the 2023 performance year, measures without a benchmark will receive 0 points. (Small practices will continue to earn 3 points.)

â

### Quality Payment

#### **Submitting Fewer than 6 Measures**

Clinicians who don't have 6 available quality measures and who report Medicare Part B claims measures or MIPS CQMs may qualify for the Eligible Measure Applicability, or EMA, process. We check for unreported, clinically related measures – or whether you reported all measures in a specialty measure set with fewer than 6 measures – which can result in a denominator reduction in the Quality performance category.

If you submit fewer than 6 MIPS CQMs, the Quality Details page will display a message indicating whether the submission qualified for EMA.

#### Submission (MIPS CQMs) qualifies for denominator reduction

Submission meets requirements for Eligible Measures Applicability (EMA)

Your submission has met the requirements for a clinical cluster resulting in a denominator reduction.

#### Submission (MIPS CQMs) doesn't qualify for denominator reduction

#### Submission Less than 6 Measures

This submission has less than six measures and has not qualified for Eligibility Measure Application. The submission was scored on the measures submitted and received a zero for required measures not reported.

#### Did you know?

If you reported Medicare Part B Claims measures, the EMA process is generally applied **after the submission period** to account for the 60-day claims run out period (during which time, CMS may still receive Medicare Part B claims with dates of service in 2023).

For more information on EMA, review the <u>2023 EMA and Denominator Reductions User Guide</u> (PDF, 872KB) on <u>the QPP website</u>.

### File Upload

You can upload a QRDA III or QPP JSON file with your Promoting Interoperability data on the <u>Reporting Overview</u> page.

### **Manual Entry (Attestation)**

You can also attest to your Promoting Interoperability data by manually entering numerators, denominators, and yes/no values as appropriate to the measure.

Click Create Manual Entry on the **Reporting Overview**, and then again on the **Promoting Interoperability** page.

| Promoting Interoperability                                                                                                    | PERFORMANCE YEAR 2023                                                                                                    | Í |
|----------------------------------------------------------------------------------------------------|----------------------------------------------------------------------------------------------------|---|
| This performance category promotes patient engagement and the electronic exchange of health information. You report a defined set of objectives and measures. | Promoting Interoperability Score         You'll receive a preliminary score for this performance category after all measures and required information have been reported.         Image: Any conflicting data for a single measure or required attestation submitted through multiple submission methods will result in a score of zero for the Promoting Interoperability performance category.         Learn more about Promoting Interoperability [2] |   |
| NOT REPORTED Create Manual Entry >                                                                                                    | Create Manual Entry                                                                                                    |   |

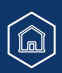

**Quality Payment** 

PROGRAM

### Manual Entry (Attestation) (Continued)

If your Promoting Interoperability performance category is currently weighted at 0%, you will be prompted to confirm that you wish to proceed (click **Yes I, Agree** then **Continue**).

• If you click Continue and enter any data, including performance period dates, you <u>will</u> receive a score in this performance category.

| This Action Will Impact Your Category Weights ×                                                                                                    |                                                                                          |
|----------------------------------------------------------------------------------------------------|------------------------------------------------------------------------------------------|
| Currently, Promoting Interoperability does not count towards your final score. By choosing to report Promoting<br>Interoperability data, your score for this category will be included in your final score. This action cannot be<br>undone. | Did you know?<br>Small practices have a different                                        |
| By continuing, Promoting Interoperability will be included in my final score, and this action cannot be undone.                                                                                                    | redistribution when <b>Promoting</b><br>Interoperability is reweighted to 0%             |
| U YES, TAGREE                                                                                                    | <ul> <li>Quality: 40%</li> <li>Improvement Activities: 30%</li> <li>Cost: 30%</li> </ul> |
| CANCEL CONTINUE                                                                                                    |                                                                                          |

As you provide required information on the Manual Entry page, more fields will appear. For example, once you enter your performance period, the CEHRT ID field will appear. You must provide all required information (including measure data) before you can receive a preliminary score for this performance category.

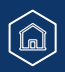

**Quality Payment** 

PROGRAM

# Submitting and Reviewing Promoting Interoperability Data Manual Entry (Attestation) (Continued)

| PERFORMANCE YEAR 2023                                                                                                    |               | Print                                                                                                    |
|----------------------------------------------------------------------------------------------------|---------------|----------------------------------------------------------------------------------------------------|
| Eack to Promoting Interoperability                                                                                                    | <b>0</b> / ó  | Manual Entry Objectives Completed All 6 required objectives must be completed in order to receive a score Delete |
| You will receive a score for your manual entry once all 6 required<br>Interoperability objectives have been completed.                                              | I Promoting   | 3                                                                                                    |
| Manually Enter Your Measures<br>To begin manually entering your measures, select a performance period. A<br>owards your total QPP Promoting Interoperability score. | All Promoting | g Interoperability objectives must be completed before your manual entry can be applied                          |
| Performance Period                                                                                                    |               |                                                                                                    |
| Start Date                                                                                                    |               | End Date                                                                                                    |
| MM/DD/YYYY                                                                                                    |               | to MM/DD/YYYY                                                                                                    |
| Reminder:                                                                                                    |               |                                                                                                    |

If your hardship request was approved don't enter any information (including performance period) on this page. This will override your reweighting, and you will be scored in this performance category.

Quality Payment

Manual Entry (Attestation) (Continued)

#### Enter your CMS EHR Certification ID ("CEHRT ID")

| tart Date                                                                                                    |                                                                         |                           |                                            | End Date                                                                                              |  |
|----------------------------------------------------------------------------------------------------|-------------------------------------------------------------------------|---------------------------|--------------------------------------------|----------------------------------------------------------------------------------------------------|--|
| 01/01/2023                                                                                                    |                                                                         |                           | to                                         | 12/31/2023                                                                                            |  |
| IRT ID                                                                                                    |                                                                         |                           |                                            |                                                                                                    |  |
| nter CEHRT ID                                                                                                    |                                                                         |                           |                                            |                                                                                                    |  |
|                                                                                                    |                                                                         |                           |                                            |                                                                                                    |  |
|                                                                                                    |                                                                         |                           |                                            |                                                                                                    |  |
| For <b>detailed instru</b>                                                                                                    | uctions on ho                                                           | ow to g                   | gen                                        | erate a CMS EHR                                                                                       |  |
| For <b>detailed instru</b><br><b>Certification ID</b> , re<br>(PDF, 763KB).                                                   | uctions on ho<br>eview pages 2                                          | <b>ow to g</b><br>23-25 c | <b>gen</b><br>of tł                        | <b>erate a CMS EHR</b><br>ne <u>CHPL Public User Guide</u>                                            |  |
| For <b>detailed instru</b><br><b>Certification ID</b> , re<br>(PDF, 763KB).<br>A <b>valid</b> CMS EHR C<br>Cures Update crite | uctions on ho<br>eview pages 2<br>Certification IE<br>eria) will includ | 23-25 c<br>D for 2        | <b>gen</b><br>of th<br>015<br><b>E</b> ″ a | erate a CMS EHR<br>ne <u>CHPL Public User Guide</u><br>Edition CEHRT (including<br>nd " <b>15C</b> ". |  |

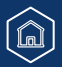

### Manual Entry (Attestation) (Continued)

#### **Complete Required Attestation Statements and Measures**

You must select **Yes** for the 3 required attestations before you can begin entering your measure data. As you move through the required information, you will see an indicator as each requirement is **completed**.

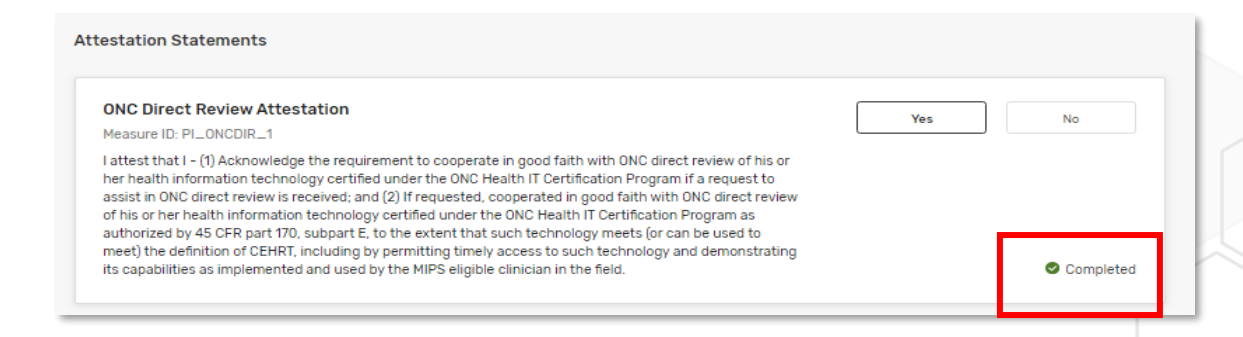

To manually report a measure, you will need to either select **Yes** or enter the **numerator/denominator** value, according to the measure. You can also claim an exclusion if you qualify.

| ecurity Risk Analysis                                                                                                    | Yes | No        |
|----------------------------------------------------------------------------------------------------|-----|-----------|
| feasure ID: PI_PPHI_1                                                                                                    |     |           |
| conduct or review a security risk analysis in accordance with the requirements in 45 CFR 164.308(a)(1),<br>neluding addressing the security (to include encryption) of ePHI data created or maintained by certified<br>lectronic health record technology (CEHRT) in accordance with requirements in 45 CFR 164.312(a)(2)(iv)<br>and 164.306(d)(3), implement security updates as necessary, and correct identified security deficiencies as<br>the fibe NUPC circling includer of the management property. |     | Completed |

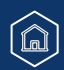

**Quality Payment** 

PROGRAM

# Quality Payment

#### Manual Entry (Attestation) (Continued)

#### Complete Required Attestation Statements and Measures – Public Health and Clinical Data Exchange

| Optional (Bonus) Measures                                                                                                    |     |    |
|----------------------------------------------------------------------------------------------------|-----|----|
| Bonus: Syndromic Surveillance Reporting<br>Measure ID: PI_PHCDRR_2<br>The MIPS eligible clinician is in active engagement with a public health agency to submit syndromic surveillance data<br>from an urgent care setting.<br><u> Download Specifications</u> | Yes | No |
| Bonus: Public Health Registry Reporting<br>Measure ID: PI_PHCDRR_4<br>The MIPS eligible clinician is in active engagement with a public health agency to submit data to public health<br>registries.                                                           | Yes | No |
| Bonus: Clinical Data Registry Reporting<br>Measure ID: PI_PHCDRR_5<br>The MIPS eligible clinician is in active engagement to submit data to a clinical data registry.                                                                                          | Yes | No |

To earn an additional 5 bonus points in this performance category, you can choose to report 1 or more of the remaining, optional measures. There are 5 bonus points available whether you report 1, 2 or all 3 of the optional measures.

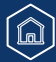

# Quality Payment

#### Manual Entry (Attestation) (Continued)

#### Complete Required Attestation Statements and Measures – Public Health and Clinical Data Exchange

| Immunization Registry Reporting                                                                                               | Yes No                                                                        |   |
|----------------------------------------------------------------------------------------------------|-------------------------------------------------------------------------------|---|
| Measure ID: PI_PHCDRR_1                                                                                                    | *Active Engagement Learn more                                                 |   |
| receive immunization forecasts and histories from the public health immunization registry/immunization information            | O Pre-Production and Validation                                               |   |
| system (IIS).                                                                                                    | O Validated Data Production                                                   | C |
|                                                                                                    | The "Yes" response will not be saved until<br>Active Engagement is filled in. | A |
|                                                                                                    |                                                                               | " |
| Measure Exclusion: Check the box to select the applicable exclusion for the required Immunization Registry Reporting measure. |                                                                               | b |

**New** for 2023, choose one of the options for Active Engagement. A "Yes" response won't be saved until you make a selection.

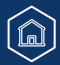

### Manual Entry (Attestation) (Continued)

Once all required data have been reported, the system will notify you and allow you to view your measure-level scores.

#### Manual Entry Submitted

You have completed all Promoting Interoperability objectives in your manual entry submission. You may continue to make changes on this manual entry submission until the deadline on April 1, 2024.

×

VIEW PRELIMINARY SCORES

**Quality Payment** 

PROGRAM

### **Access Previously Submitted Data**

Click **View & Edit** from the Reporting Overview. You will land on a read-only page, letting you the measure-level score details of your submission.

| TRADITIONAL MIPS<br>Prom<br>ITScoring-53   TI<br>842 Marisa Terra                                                    | oting Interoperability<br>N: 000043553<br>ce, Suite 7960, Ricardochester: PA 216324809655845                                                                                                    |       |
|----------------------------------------------------------------------------------------------------|----------------------------------------------------------------------------------------------------|-------|
| PERFORMANC                                                                                                    | E YEAR 2023                                                                                                    | Print |
| Promoting Int<br>You'll receive a pre<br>Any confi<br>submissic<br>performat<br>Learn more about 1<br>View Manual En | eroperability Score<br>liminary score for this performance category after all measures and required information have been reported.<br>loting data for a single measure or required attestation submitted through multiple<br>on methods will result in a score of zero for the Promoting Interoperability<br>nee category.<br>Promoting Interoperability C<br>try Manage Data |       |
|                                                                                                    | Promoting Interoperability                                                                                                    |       |
|                                                                                                    | This performance category promotes patient engagement and the electronic exchange of health information. You report a defined set of objectives and measures.  Learn more about Promoting Interoperability requirements. C Your submission is either incomplete or has conflicting data.                                                                                       |       |
|                                                                                                    | SUBMITTED View and edit >                                                                                                    |       |

### If you need to update your manually entered data, click **View Manual Entry**.

#### **Reminders**

We recommend using a single submission type (file upload, API or attestation) for reporting your Promoting Interoperability data.

 Why? Any conflicting data for a measure or required attestation submitted through multiple submission types will result in a score of 0 for the Promoting Interoperability performance category.

This means you **can't** create a manual entry to correct inaccurate data reported on your behalf.

 If you see errors in your data, contact your third party intermediary and ask them to delete the data they've submitted for you.

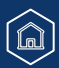

**Quality Payment** 

PROGRAM

# Quality Payment

### Access Previously Submitted Data (Continued)

If you report Promoting Interoperability data through multiple submission types (ex. Manual entry and file upload) and there is **any conflicting data**, you will receive a **score of 0 out of 25** for the performance category.

| <b>Promoting Interoperability Score</b><br>You'll receive a preliminary score for this performance category after all measures and required information have been reported.                                                                                                    |
|----------------------------------------------------------------------------------------------------|
| Any conflicting data for a single measure or required attestation submitted through multiple submission methods will result in a score of zero for the Promoting Interoperability performance category.                                                                                                    |
| Learn more about Promoting Interoperability         View Manual Entry         Manage Data                                                                                                    |
| <ul> <li>Your Attestation/Manual Entry submission and ORDA III/QPP JSON submission contain<br/>conflicting data. This has resulted in a score of 0 for Promoting Interoperability. Please check<br/>your submission for the following objectives:         <ul> <li>e-Prescribing</li> <li>Health Information Exchange</li> <li>Provider to Patient Exchange</li> <li>Public Health and Clinical Data Exchange</li> </ul> </li> </ul> |

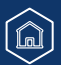

# Quality Payment

### Access Previously Submitted Data (Continued)

Click the down arrow on the right-hand side of the measure information to see numerator/denominator details or click **Expand All** below Measure Name to see the details of all the measures in that objective.

| Measure Name<br>Expand All                                                                                              | Measure Score   |   |  |
|----------------------------------------------------------------------------------------------------|-----------------|---|--|
| e-Prescribing<br>Measure ID: PI_EP_1                                                                                    | 10 / 10         | • |  |
| Measure Name<br>Expand All                                                                                              | Measure Score   |   |  |
| e-Prescribing<br>Measure ID: PI_EP_1                                                                                    | 10 / 10         | • |  |
| At least one permissible prescription written by the MIPS eligible clinician is transmitted electronically using CEHRT. | Numerator<br>10 |   |  |
| Collection Type 🕜                                                                                                    | Denominator     |   |  |
| MIPS clinical quality measures (CQMs)                                                                                   | 10              |   |  |
| ± Download Specifications                                                                                               |                 |   |  |

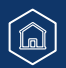

# Quality Payment

### File Upload

You can upload a QRDA III or QPP JSON file with your Improvement Activities data on the Reporting Overview page.

### **Manual Entry (Attestation)**

You can also attest to your Improvement Activities data by manually entering yes values to indicate you've completed the activity.

Click Create Manual Entry on the Reporting Overview, and then again on the Improvement Activities page.

| Improvement Activities                                                                                                    | Improvement Activities Score                                                                                 |
|----------------------------------------------------------------------------------------------------|----------------------------------------------------------------------------------------------------|
| This performance category assesses how you improve your care processes,<br>enhance patient engagement in care, and increase access to care. You<br>choose the activities appropriate to your group. | You'll receive a preliminary improvement activities score based on activities submitted. Create Manual Entry |
| NOT REPORTED     Create Manual Entry >                                                                                                    | There are no activities associated with your submission. <u>Create a manual entry</u>                        |

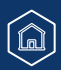

# Quality Payment

### Manual Entry (Attestation) (Continued)

Clinicians in an APM reporting traditional MIPS will automatically receive 50% credit in the Improvement Activities performance category as long as some MIPS data is submitted, regardless of performance category.

| Improvement Activities                                                                                                    |
|----------------------------------------------------------------------------------------------------|
| This performance category assesses how you improve your care processes, enhance patient engagement in care, and increase access to care. You choose the activities appropriate to your group. |
| ♦ AUTO-CREDIT View and edit >                                                                                                    |

Once you select Create Manual Entry, you will see a message that 20 (out of 40 possible) points have been awarded based on your APM participation (or for Group reporting, based on having at least one clinician who participates in an APM).

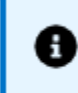

You have been awarded 20 points towards your Improvement Activity score as you have been identified as a Group that has APM Participants.

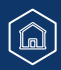

# Quality Payment

### Manual Entry (Attestation) (Continued)

Once you enter your performance period, you can **search** for your activities by key term or **filter** by weight or subcategory. Check the box next to **Completed** to attest that the activity was performed.

| Performance Period       |    |                        |  |
|--------------------------|----|------------------------|--|
| Start Date<br>01/01/2023 | tc | End Date<br>12/30/2023 |  |
| Search For Activities    |    |                        |  |
| Filter By                |    | Search                 |  |
| Select Filters           | ~  | Q Search Activities    |  |

Each *activity* has a continuous 90-day performance period (or as specified in the activity description), but multiple activities don't have to be performed during the same 90day period. If your improvement activities are performed at different times during the year, your performance period at the category level:

- Starts on the first day in the year that any improvement activity was performed, and
- Ends on the last day in the year that any improvement activity was performed.

# Quality Payment

### Manual Entry (Attestation) (Continued)

| ivities                                                                                                    |           | 104 Activities Shov |
|----------------------------------------------------------------------------------------------------|-----------|---------------------|
| Electronic submission of Patient Centered Medical Home accreditation                                                                                                    | Completed |                     |
| Activity ID: IA_PCMH                                                                                                    |           |                     |
| By attesting to this activity, you will receive 100% (40 points) for the Improvement Activities category. You<br>cannot obtain above 40 points for the Improvement Activities category but you can submit additional |           |                     |
| activities.                                                                                                    |           | 🕑 Completed         |

Helpful Hint: The Patient Centered Medical Home attestation is the first activity listed.

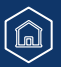

### **Review Previously Submitted Data**

Click View & Edit from the Reporting Overview.

TRADITIONAL MIPS

### **Improvement Activities**

Scoring Org 18 | TIN: 000893695 1043 Wallace Plains, Suite 8992, North Joseburgh. DC 583318040078750

PERFORMANCE YEAR 2023

#### Improvement Activities Score

You'll receive a preliminary improvement activities score based on activities submitted.

View Manual Entry Manage Data

Submitted Activities

If you need to update your manually entered data click View Manual Entry

**Quality Payment** 

PROGRAM

If a third party reported some but not all of the activities performed, you can manually enter any missing activities

If you have not created a manual entry, you will see Create Manual Entry (instead of View Manual Entry.)

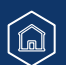

# Quality Payment

### **File Upload Troubleshooting**

#### Don't See Successfully Uploaded Data

- Scenario: I successfully uploaded a file with quality and Promoting Interoperability data. Why can't I see the clinician's data after I hit "View Submission"?
- Most Likely: You uploaded a file for a different NPI.
- <u>Action</u>: Double check that NPI and TIN in your file match the information on the clinician profile you are in. Once you determine which NPI was included in that file, find that clinician in Practice Details & Clinicians and select Report as Individuals. You should see the successfully uploaded data results in the clinician's Reporting Overview

|     | Account Home                                                       | Reporting Summary                      |                                                                                             |
|-----|--------------------------------------------------------------------|----------------------------------------|---------------------------------------------------------------------------------------------|
| TIN | Rutherford, Wehner and<br>Rejor<br>TIN: 000007947                  | Quality                                | Promoting Interoperability                                                                  |
| NPI | DAN KROGH<br>NPI: 1003166984                                       |                                        |                                                                                             |
|     | Practice Details & Clinicians                                      | NOT REPORTED     View and edit >       | NOT REPORTED     Create Manual Entry >                                                      |
|     | Traditional MIPS <ul> <li>Individual Reporting Overview</li> </ul> | Improvement Activities                 | Cost                                                                                        |
|     | Quality<br>Promoting Interoperability<br>Improvement Activities    |                                        | Cost will be scored after the submission window closes and all<br>Claims data is processed. |
|     |                                                                    | NOT REPORTED     Create Manual Entry > |                                                                                             |

# Quality Payment

### **QRDA III File Upload Troubleshooting** (Continued)

#### **Common Error Message**

"The measure GUID supplied 40280382-6963-bf5e-0169- e8dc81613f8b is invalid"

- Example: CT The measure GUID supplied 40280382-6963-bf5e-0169- e8dc81613f8b is invalid. Please see the 2023 IG <u>https://ecqi.healthit.gov/sites/default/files/2023-CMS-QRDA-III-Eligible-Clinicians-IG-v1.1-</u> <u>508.pdf</u> page=43 for valid measure GUIDs. - 3058
- Action: Search the <u>2023 QRDA III Implementation Guide (IG)</u> (PDF 1,206KB) (beginning on p. 43) for the <u>GUID</u> (also referred to as a UUID) listed in your error message.
  - o If you can't find it, it is not a valid measure for the 2023 performance year

| NQF/<br>Quality # | eCQM<br>CMS # | Version Specific Measur                  | re | Population ID                                    |                                                                                                    |
|-------------------|---------------|------------------------------------------|----|--------------------------------------------------|----------------------------------------------------------------------------------------------------|
| N/A/<br>134       | CMS2v12       | 2c928082-7ce1-6f5f-017c-<br>e6532e90030c |    | IPOP:<br>DENOM:<br>DENEX:<br>NUMER:<br>DENEXCEP: | B28864C4-1674-4476-879C-08E620CB7E56<br>77F28681-11EB-4BFF-98C8-E68823820AF1<br>87A2CE58-EFD2-407A-B771-BE0BEADD8C00<br>058B20CD-119E-40C6-9431-A383022AD65C<br>4DAA814C-005B-4B38-A9B4-980A0BE45EF3 |

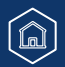

# Quality Payment

### **QRDA III File Upload Troubleshooting** (Continued)

Search the <u>2023 Explore Measures & Activities Tool</u> (filter by the eCQM collection type) for the associated eCQM ID to confirm it isn't valid for the 2023 performance year.

| CMS65                    | Q                        | - Hide filters        |   |                                                     |
|--------------------------|--------------------------|-----------------------|---|-----------------------------------------------------|
| Measure Type             | ~                        | Specialty Measure Set | ~ | Collection Type<br>Electronic clinical quality m€ ✔ |
| In "Your List"           | " of Quality Meas        | ures                  |   | <u>Clear all filters</u>                            |
| Note: This tool does not | t include <u>these O</u> | CDR Measures (XLSX)   |   |                                                     |
| 0 Quality Measures       |                          |                       |   |                                                     |
|                          |                          |                       |   |                                                     |

You can also search the <u>eCQI resource center</u>

(2023 Performance Period Eligible Professional/Clinician eCQMs)

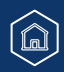
# Submitting and Reviewing Improvement Activities Data

## **QRDA III File Upload Troubleshooting** (Continued)

These are the allowed values within the file. As a reminder, subgroup and mvpid are only eligible for MVP reporting.

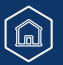

Quality Payment

# Submitting and Reviewing Improvement Activities Data

# Quality Payment

## **QRDA III File Upload Troubleshooting** (Continued)

### **Individual vs Group Reporting**

#### Are you submitting individually?

Make sure your file is coded as an *individual* submission and your individual NPI is in your file correctly.

### Example:

<intendedRecipient> <id root="2.16.840.1.113883.3.249.7" extension="MIPS\_INDIV" /> </intendedRecipient>

### Are you submitting as a group?

Make sure your file is coded as a *group* submission and your group's TIN is in your file correctly without any NPIs.

Example: <intendedRecipient> <id root="2.16.840.1.113883.3.249.7" extension="MIPS\_GROUP" /> </intendedRecipient>

### Helpful Hint:

Search "2.16.840.1.113883.4.6" (the object identifier) in the file and then look for the next occurrence of "extension=". The value immediately after "extension=" should be the <u>10-digit NPI</u>.

### Example:

<assignedEntity> <id root="2.16.840.1.113883.4.6" extension="1234567890" /> </assignedEntity>

### Helpful Hint:

Search for "2.16.840.1.113883.4.2" in the file and then look for the next occurrence of "extension=". The value immediately after "extension=" should be the <u>9-digit TIN</u>.

### Example:

<representedOrganization> <id root="2.16.840.1.113883.4.2" extension="123456789" /> <name>CT</name>

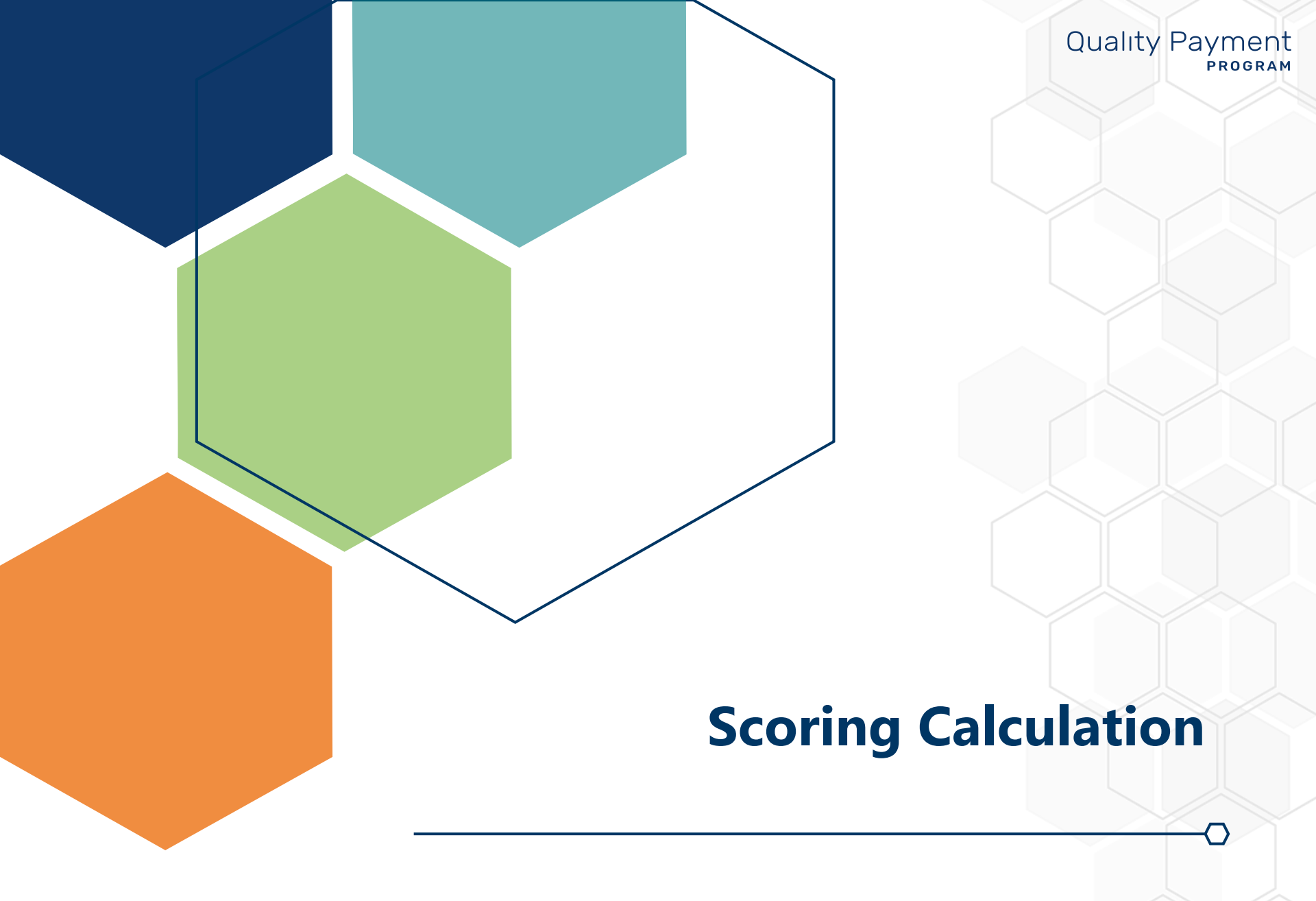

## Quality

## **Quality Score Calculation: How We'll Get There**

We'll calculate your quality score after the data submission period, once we've received all required available data.

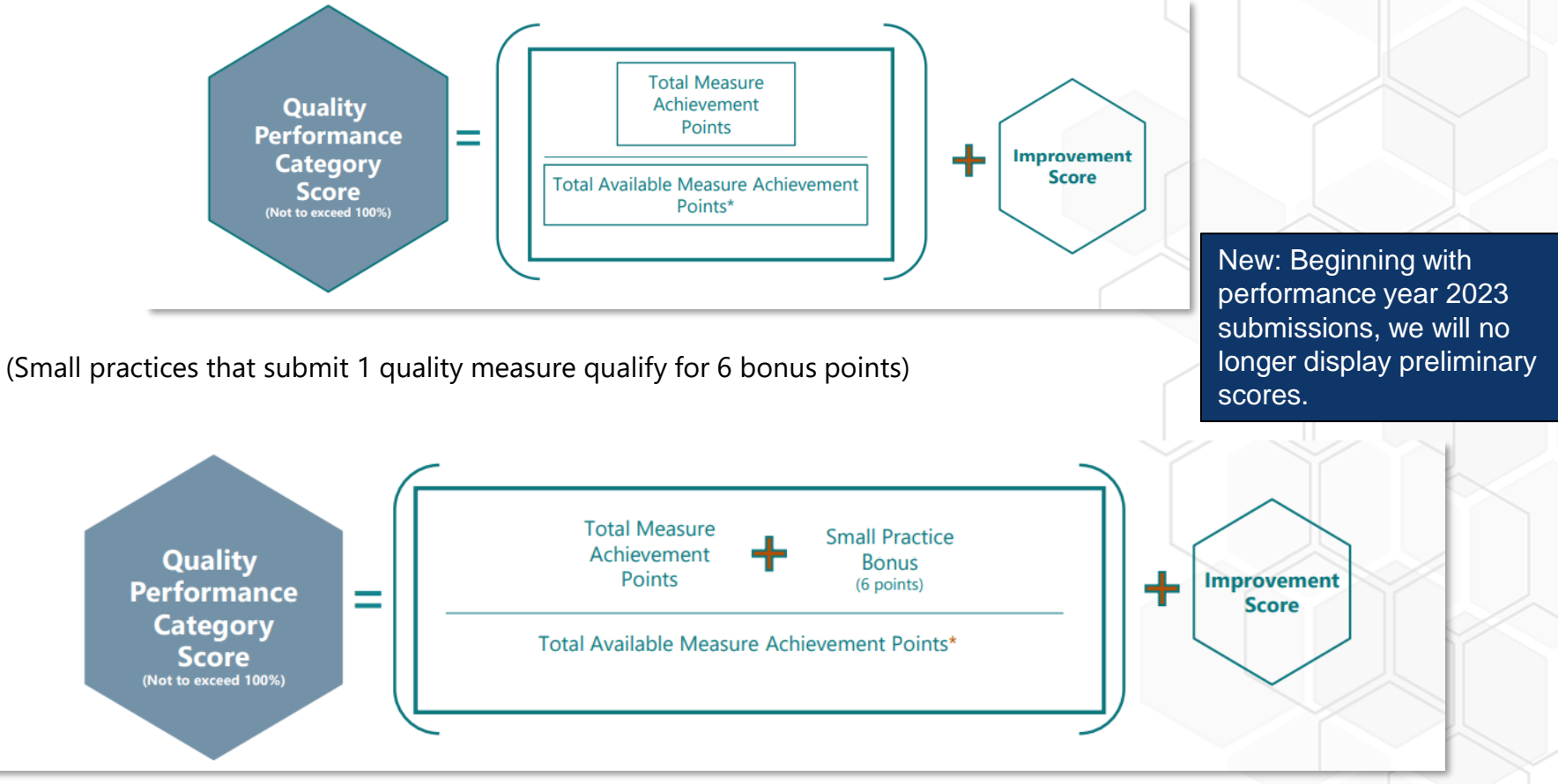

For more information about quality score calculations, refer to the 2023 Traditional MIPS Scoring Guide (PDF, 1MB).

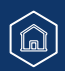

# Quality

# Quality Payment

### **Quality Score Calculation**

The **Sub-Total** displayed at the bottom of your submitted measures shows how many achievement points you've earned to date based on the measures you've submitted.

This number can change after the submission period.

• For example, this number would increase based on the achievement points earned for any administrative claims measures we can score you on.

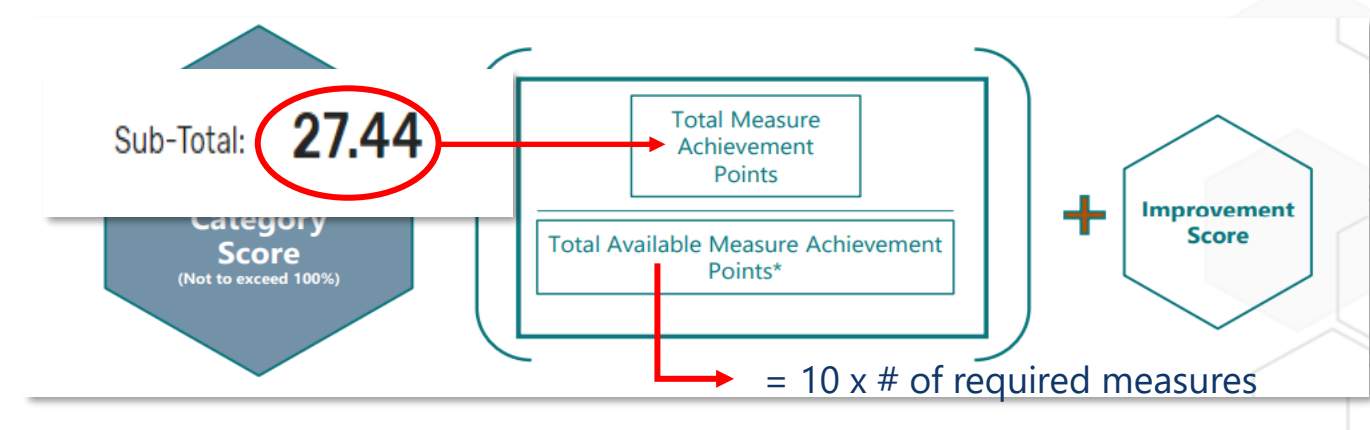

In traditional MIPS, you're generally required to submit **6 measures**, which would mean **60 total points** available. This number can be lower if you meet the requirements for a denominator reduction, such as through the Eligible Measure Applicability process or by reporting a specialty set with fewer than 6 measures. Learn more about dominator reductions, view the <u>2023 EMA and Denominator Reduction Guide</u> (PDF, 872KB).

But this number can change after the data submission period.

• For example, we'd increase this number by 10 points for each administrative claims measures you can be scored on.

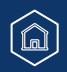

# Quality

# Quality Score Calculation

Once we calculate your quality score, we'll multiply it by the category weight.

- The weight tells you the maximum number of points the performance category can contribute to your final score.
- Your final score will be between 0 and 100 points.

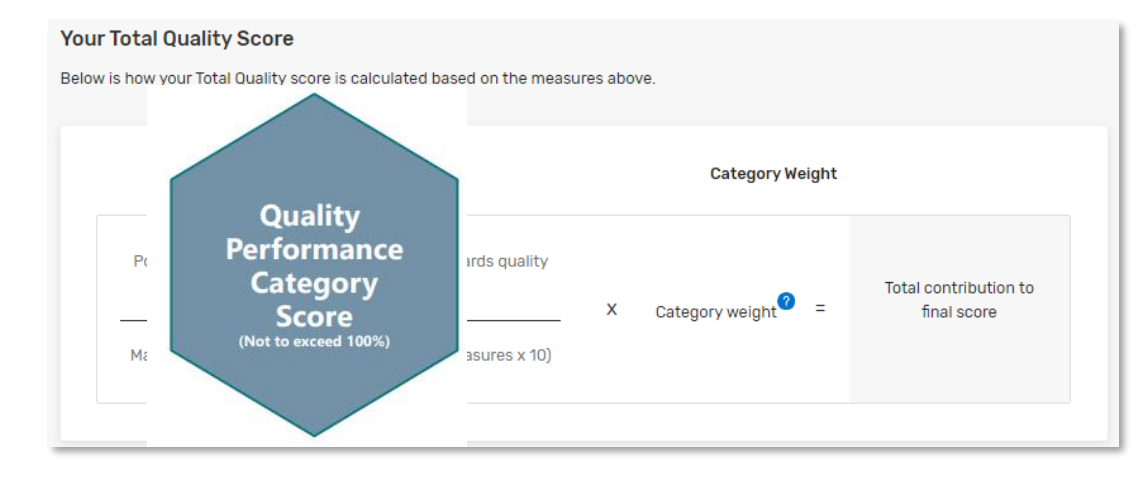

**Example.** When quality is **weighted at 30%**, quality can contribute **up to 30 points** to your final score.

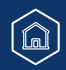

**Quality Payment** 

PROGRAM

## **Promoting Interoperability**

### **Quality Payment** PROGRAM

ned for all

measure

### **Promoting Interoperability Score Calculation**

We'll calculate your Promoting Interoperability score after the data submission period from the measure scores displayed during the submission period. Then we'll multiply that by the performance category weight to determine how many points the Promoting Interoperability performance category will contribute to your final score.

| Measure Score | <b>17</b> / 20 |
|---------------|----------------|
|               |                |

#### Your Total Promoting Interoperability Score

Below is how your Total Promoting Interoperability score is calculated based on the measures above.

| Category Score                                                 |                           | Category Weight   |   |                                   | required measures                                       |
|----------------------------------------------------------------|---------------------------|-------------------|---|-----------------------------------|---------------------------------------------------------|
| Base Score + Additional<br>and Bou<br>Maximum number of points | Performance<br>nus points | X Category weight | = | Total contribution to final score | <b>Bonus points</b> earned for reporting optional measu |
|                                                                |                           |                   |   |                                   | Neur Designing with                                     |

For more information about Promoting Interoperability score calculations, refer to the 2023 Traditional MIPS Scoring Guide (PDF, 1MB).

New: Beginning with performance year 2023 submissions, we will no longer display preliminary scores.

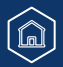

## **Improvement Activities**

# Quality Payment

### **Improvement Activities Score Calculation**

We'll calculate your improvement activities score after the data submission period from the activity scores displayed during the submission period. Then we'll multiply that by the performance category weight to determine how many points the improvement activities performance category will contribute to your final score.

| Activity Score | <b>10</b> / 10 |
|----------------|----------------|
|                |                |

#### Your Total Improvement Activities Score

Below is how your Total Improvement Activities score is calculated based on the measures above.

| High Activity Points + Medium Activity Points |               |                                      |
|-----------------------------------------------|---------------|--------------------------------------|
| Maximum number of points                      | gory weight = | Total contribution to<br>final score |

New: Beginning with performance year 2023 submissions, we will no longer display preliminary scores.

For more information about improvement activity score calculations, refer to the <u>2023 Traditional MIPS Scoring</u> <u>Guide</u> (PDF, 1MB).

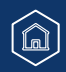

## Cost

# Quality Payment

## **Cost Score Calculation**

Cost measures and cost performance category scores are calculated after the data submission period. You'll receive a cost score if you can be scored on at least one cost measure.

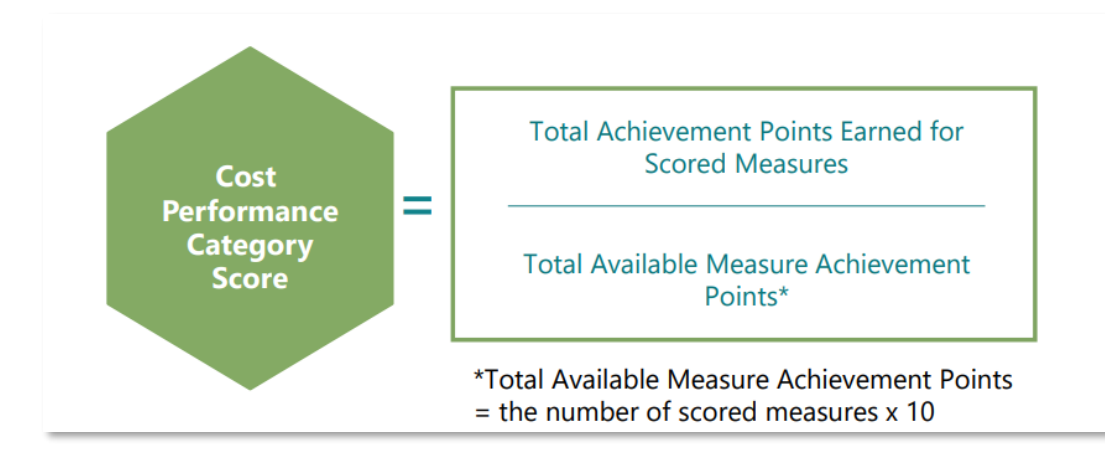

Clinicians and groups can earn up to 1 percentage point for improvement scoring in the cost performance category for the 2023 performance period.

Then we'll multiply your score by the performance category weight to determine how many points the cost performance category will contribute to your final score. It's generally weighted at 30% of your final score.

For more information about cost score calculations, refer to the 2023 Traditional MIPS Scoring Guide (PDF, 1MB).

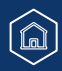

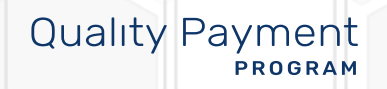

# Help, Resources, and Version History

## Help, Resources, and Version History

# Quality Payment

### Where Can You Go for Help?

Contact the Quality Payment Program Service Center by email at <u>QPP@cms.hhs.gov</u>, by creating a <u>QPP Service Center ticket</u>, or by phone at 1-866-288-8292 (Monday through Friday, 8 a.m. - 8 p.m. ET). To receive assistance more quickly, please consider calling during non-peak hours—before 10 a.m. and after 2 p.m. ET.

 People who are deaf or hard of hearing can dial 711 to be connected to a TRS Communications Assistant. Visit the <u>Quality Payment</u> <u>Program website</u> for other <u>help</u> <u>and support information</u>, to learn more about <u>MIPS</u>, and to check out the resources available in the <u>Quality Payment Program</u> <u>Resource Library</u>.

Visit the <u>Small Practices page</u> of the Quality Payment Program website where you can **sign up for the monthly QPP Small Practices Newsletter** and find resources and information relevant for small practices.

## Help, Resources, and Version History

### **Additional Resources**

| Date                                                               | Description                                                                                                    |
|--------------------------------------------------------------------|----------------------------------------------------------------------------------------------------|
| 2023 CMS Web Interface User Guide (PDF, 4MB)                       | Step by step instructions with screenshots for<br>Performance Year 2023 reporting through the CMS Web<br>Interface.                                            |
| 2023 CMS Web Interface Videos                                      | Video series about reporting Performance Year 2023 data through the CMS Web Interface                                                                          |
| 2023 MIPS Scoring Guide (PDF, 1MB)                                 | Comprehensive information about scoring measures and calculating performance category scores and final scores.                                                 |
| 2023 MIPS EMA and Denominator Reduction User Guide<br>(PDF, 872KB) | An overview of the Eligible Measures Applicability (EMA) process and identifies the MIPS CQMs and Medicare Part B Claims measures that are clinically related. |
| 2023 APP Quality Requirements (ZIP, 3MB)                           | Resource that describes the APM Performance Pathway<br>for the quality performance category for those APM<br>participants reporting to the APP.                |

## Help, Resources, and Version History

## **Version History**

If we need to update this document, changes will be identified here.

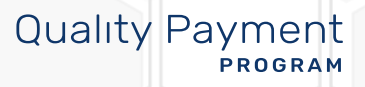

| Date       | Description                                                                              |
|------------|------------------------------------------------------------------------------------------|
| 03/15/2024 | Updated slides 6, 53, 90, 91, 92 to reflect the extension of the data submission period. |
| 12/26/2023 | Original version.                                                                        |

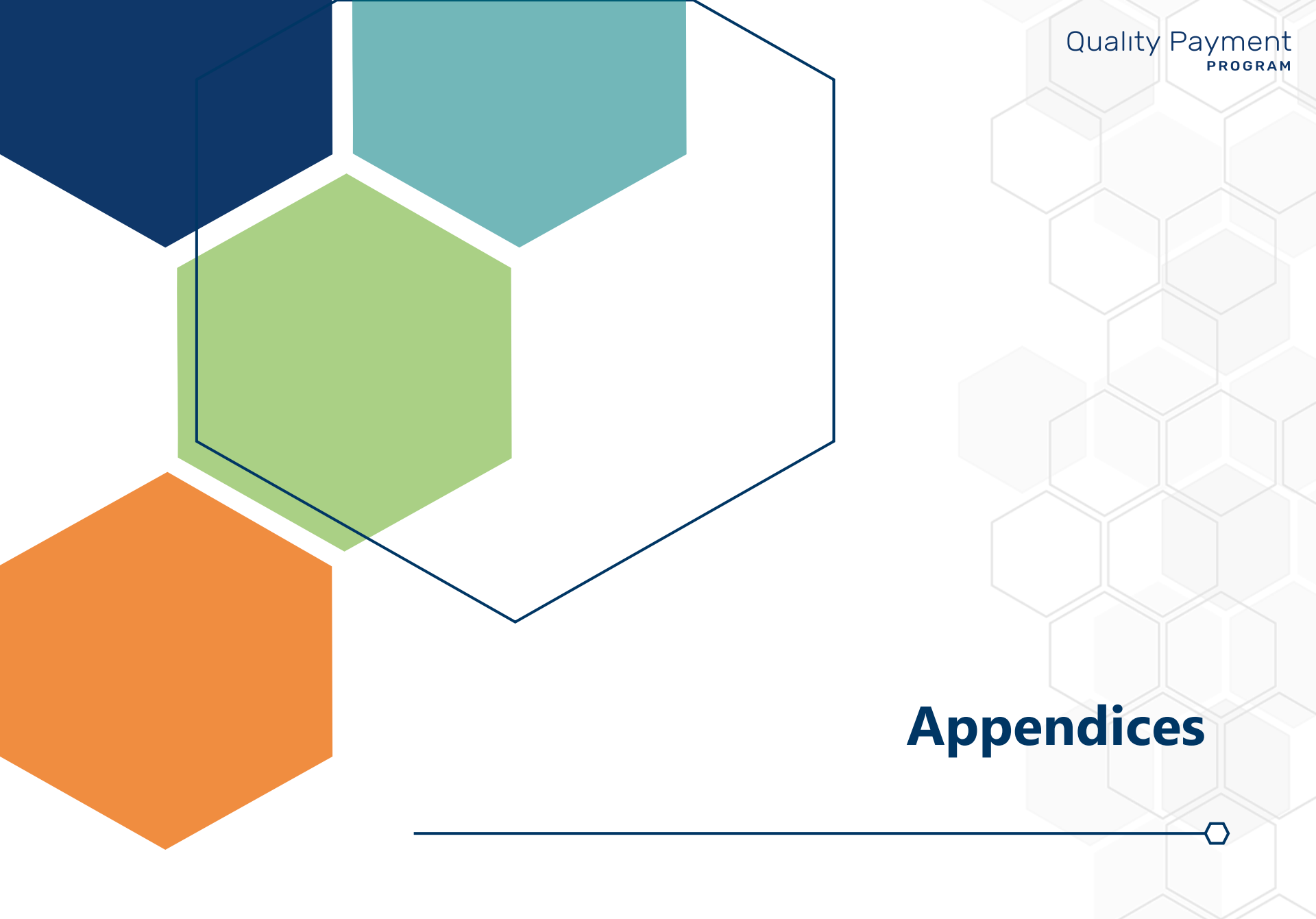

## **Appendix A**

# Quality Payment

## **Data Submission and the Automatic EUC Policy**

The tables on the following slides illustrate the Performance Year 2023 MIPS performance category reweighting policies that CMS will apply under the MIPS automatic EUC policy to affected clinicians that submit MIPS data as individuals.

This policy was triggered by the following events for the 2023 performance year:

- Certain counties in Mississippi for the Mississippi severe storms, straight-line winds, and tornadoes
- The U.S territory of Guam for the Guam Typhoon Mawar
- Certain counties in Hawaii for the Hawaii wildfires
- Certain counties in Florida for Hurricane Idalia
- Certain counties in Georgia for Hurricane Idalia

**Note:** Participants in APMs are eligible to receive automatic credit in the improvement activities performance category; for these MIPS eligible clinicians, submitting data for the quality and/or Promoting Interoperability performance categories will initiate a score in the improvement activities performance category, which will override reweighting of this performance category.

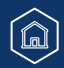

## **Appendix A**

### Data Submission and the Automatic EUC Policy (Continued)

### Table 1: Reweighting for Clinicians Not in a Small Practice

| Data Submitted                                                       | Quality<br>Category<br>Weight | Promoting<br>Interoperability<br>Category Weight | Improvement<br>Activities<br>Category<br>Weight | Cost Category<br>Weight | Payment Adjustment                |  |
|----------------------------------------------------------------------|-------------------------------|--------------------------------------------------|-------------------------------------------------|-------------------------|-----------------------------------|--|
| No data                                                              | 0%                            | 0%                                               | 0%                                              | 0%                      | Neutral                           |  |
| Submit Data for 1 Performance Category                               |                               |                                                  |                                                 |                         |                                   |  |
| Quality Only <sup>1</sup>                                            | 100%                          | 0%                                               | 0%                                              | 0%                      | Neutral                           |  |
| Promoting Interoperability Only <sup>1</sup>                         | 0%                            | 100%                                             | 0%                                              | 0%                      | Neutral                           |  |
| Improvement Activities Only                                          | 0%                            | 0%                                               | 100%                                            | 0%                      | Neutral                           |  |
| Submit Data for 2 Performance Categories                             |                               |                                                  |                                                 |                         |                                   |  |
| Quality <b>and</b> Promoting Interoperability <sup>1</sup>           | 70%                           | 30%                                              | 0%                                              | 0%                      | Positive, Negative, or<br>Neutral |  |
| Quality and Improvement Activities                                   | 85%                           | 0%                                               | 15%                                             | 0%                      | Positive, Negative, or<br>Neutral |  |
| Improvement Activities and Promoting<br>Interoperability             | 0%                            | 85%                                              | 15%                                             | 0%                      | Positive, Negative, or<br>Neutral |  |
| Submit Data for 3 Performance Categories                             |                               |                                                  |                                                 |                         |                                   |  |
| Quality and Improvement Activities and<br>Promoting Interoperability | 55%                           | 30%                                              | 15%                                             | 0%                      | Positive, Negative, or<br>Neutral |  |

<sup>1</sup> APM participants are eligible to receive automatic credit in the improvement activities performance category; for these MIPS eligible clinicians, submitting data for the quality and/or Promoting Interoperability performance categories will initiate a score in the improvement activities performance category (20 out of 40 possible points), and they'll receive a final score based on the data submitted and available for scoring.

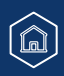

## **Appendix A**

### Data Submission and the Automatic EUC Policy (Continued)

### Table 2: Reweighting for Clinicians in a Small Practice

| Data Submitted                                                       | Quality<br>Category<br>Weight | Promoting<br>Interoperability<br>Category Weight | Improvement<br>Activities<br>Category<br>Weight | Cost Category<br>Weight | Payment Adjustment                |  |
|----------------------------------------------------------------------|-------------------------------|--------------------------------------------------|-------------------------------------------------|-------------------------|-----------------------------------|--|
| No data                                                              | 0%                            | 0%                                               | 0%                                              | 0%                      | Neutral                           |  |
| Submit Data for 1 Performance Category                               |                               |                                                  |                                                 |                         |                                   |  |
| Quality Only <sup>2</sup>                                            | 100%                          | 0%                                               | 0%                                              | 0%                      | Neutral                           |  |
| Promoting Interoperability Only <sup>2</sup>                         | 0%                            | 100%                                             | 0%                                              | 0%                      | Neutral                           |  |
| Improvement Activities Only                                          | 0%                            | 0%                                               | 100%                                            | 0%                      | Neutral                           |  |
| Submit Data for 2 Performance Categories                             |                               |                                                  |                                                 |                         |                                   |  |
| Quality <b>and</b> Promoting Interoperability <sup>2</sup>           | 70%                           | 30%                                              | 0%                                              | 0%                      | Positive, Negative, or<br>Neutral |  |
| Quality and Improvement Activities                                   | 50%                           | 0%                                               | 50%                                             | 0%                      | Positive, Negative, or<br>Neutral |  |
| Improvement Activities and Promoting<br>Interoperability             | 0%                            | 85%                                              | 15%                                             | 0%                      | Positive, Negative, or<br>Neutral |  |
| Submit Data for 3 Performance Categories                             |                               |                                                  |                                                 |                         |                                   |  |
| Quality and Improvement Activities and<br>Promoting Interoperability | 55%                           | 30%                                              | 15%                                             | 0%                      | Positive, Negative, or<br>Neutral |  |

<sup>2</sup> APM participants are eligible to receive automatic credit in the improvement activities performance category; for these MIPS eligible clinicians, submitting data for the quality and/or Promoting Interoperability performance categories will initiate a score in the improvement activities performance category (20 out of 40 possible points), and they'll receive a final score based on the data submitted and available for scoring.

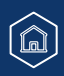

## **Appendix B**

### Submission Period: QPP Access and Permissions by Organization Type (Continued)

This table provides a snapshot of what you can and can't do/view based on your access (role) and organization type during the submission period (January 2 – April 15, 2024).

| With this Access                                                                             | You CAN                                                                                                    | You CANNOT                                                                                                    |
|----------------------------------------------------------------------------------------------|----------------------------------------------------------------------------------------------------|----------------------------------------------------------------------------------------------------|
| Staff User or Security<br>Official for a <b>Practice</b><br>(includes solo<br>practitioners) | <ul> <li>Access information about eligibility and special status at the individual clinician and group level</li> <li>View information about performance category reweighting (including from approved exception applications)</li> <li>Submit data on behalf of your practice (as a group and/or individuals)         <ul> <li>Includes Promoting Interoperability data for MIPS APM participants</li> </ul> </li> <li>Submit opt-in elections on behalf of your practice (as a group and/or individuals)</li> <li>View data submitted on behalf of your practice (group and/or individual)</li> <li>View measure-level scoring for Part B claims measures reported throughout the performance period         <ul> <li>This data will be updated during the submission period to account for claims received by CMS until March 1, 2024</li> <li>View measure and activity-level scores and a sub-total of points for the group and individual clinicians</li> </ul> </li></ul> | <ul> <li>View your cost feedback (if applicable)         <ul> <li>Cost data won't be available during the submission period</li> </ul> </li> <li>View facility-based scoring for quality / cost (if applicable)</li> <li>REMINDER: Facility-based scoring isn't available until late 2024.</li> <li>View data submitted by your APM Entity         <ul> <li>Example. If you're a Participant TIN in a Shared Savings Program ACO, you will not be able to view the quality data reported by the ACO through the CMS Web Interface</li> <li>View data submitted by your virtual group (if your TIN is part of a CMS-approved virtual group)</li> <li>Overall preliminary score or preliminary performance category score</li> </ul> </li> </ul> |

## **Appendix B**

### Submission Period: QPP Access and Permissions by Organization Type (Continued)

This table provides a snapshot of what you can and can't do/view based on your access (role) and organization type during the submission period (January 2 – April 15, 2024).

| With this Access                                                                            | You CAN                                                                                                    | You CANNOT                                                                                                    |  |  |  |  |
|---------------------------------------------------------------------------------------------|----------------------------------------------------------------------------------------------------|----------------------------------------------------------------------------------------------------|--|--|--|--|
| Clinician Dolo                                                                              | You can't do anything related to Performance Year 2023 submissions with                                                                                                    |                                                                                                    |  |  |  |  |
|                                                                                             | This is a view-only role to access final performance feedback                                                                                                    |                                                                                                    |  |  |  |  |
| Staff User or Security<br>Official for a <b>Virtual</b><br><b>Group</b>                     | <ul> <li>Access information about the practices (TINs) and clinicians participating in the virtual group</li> <li>View information about performance category reweighting (including from approved exception applications)</li> <li>Submit data on behalf of your virtual group</li> <li>View data submitted on behalf of your virtual group</li> <li>View measure and activity-level scores and a sub-total of points for the virtual group</li> </ul> | <ul> <li>View your cost feedback (if applicable)         <ul> <li>Cost data won't be available during the submission period</li> </ul> </li> <li>View data submitted by individuals or practices in your virtual group (such data wouldn't count towards scoring and would only be considered a voluntary submission)</li> <li>X Overall preliminary score or preliminary performance category score</li> </ul> |  |  |  |  |
| Staff User or Security<br>Official for a <b>Registry</b><br>(QCDR or Qualified<br>Registry) | <ul> <li>Download your API token (security officials only)</li> <li>Upload a submission file on behalf of your clients (groups and/or individuals)</li> <li>Submit opt-in elections on behalf of your clients</li> <li>View measure and activity-level scores and a sub-total of points for your clients based on the data you submitted for them</li> </ul>                                                                                            | <ul> <li>× View data submitted directly by your clients</li> <li>× View data submitted by another third party on behalf of your clients</li> <li>× View data collected and calculated by CMS on behalf of your clients</li> <li>× Cost measures (if applicable)</li> <li>× View preliminary category level scores</li> </ul>                                                                                    |  |  |  |  |

## **Appendix B**

### Submission Period: QPP Access and Permissions by Organization Type (Continued)

This table provides a snapshot of what you can and can't do/view based on your access (role) and organization type during the submission period (January 2 – April 15, 2024).

| With this Access                                                      | You CAN                                                                                                    | You CANNOT                                                                                                    |
|-----------------------------------------------------------------------|----------------------------------------------------------------------------------------------------|----------------------------------------------------------------------------------------------------|
| Staff User or Security<br>Official for an <b>APM</b><br><b>Entity</b> | <ul> <li>Access a list of the practices (TINs) and clinicians participating in the APM Entity</li> <li>View information about performance category reweighting (including from approved exception applications)</li> <li>Submit quality data through the CMS Web Interface (Shared Savings Program, or other registered APM Entities)</li> <li>Upload a QRDA III file with your eCQM data (Primary Care First)</li> <li>Upload a file of APM Entity-level MIPS quality measure data (all APM Entities in a MIPS APM)</li> <li>View measure and activity-level scores and a sub-total of points on quality data submitted by or on behalf of the APM Entity</li> <li>View the automatic 50% reporting credit available to some APMs</li> </ul> | <ul> <li>View the Promoting Interoperability data reporting by clinicians and groups in your APM entity</li> <li>View quality data reported by clinicians and groups in your APM Entity</li> <li>View preliminary quality performance category score</li> </ul> |

## **Appendix C**

# Quality Payment

### **Quality Measures with MIPS Scoring or Submission Changes**

This appendix will identify any measures affected by specification or coding issues, clinical guideline changes during the 2023 performance period, or specifications determined during or after the performance period to have substantive changes.

No measures have been identified for suppression or truncation at the time of publication of this guide

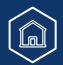